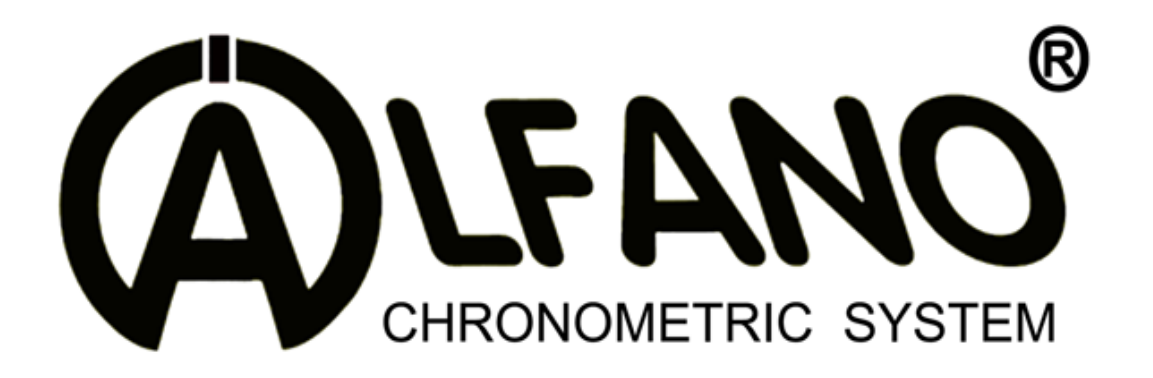

# **PRO III EVO**

# Complete Manual (JP)

Firmware V4.2.5

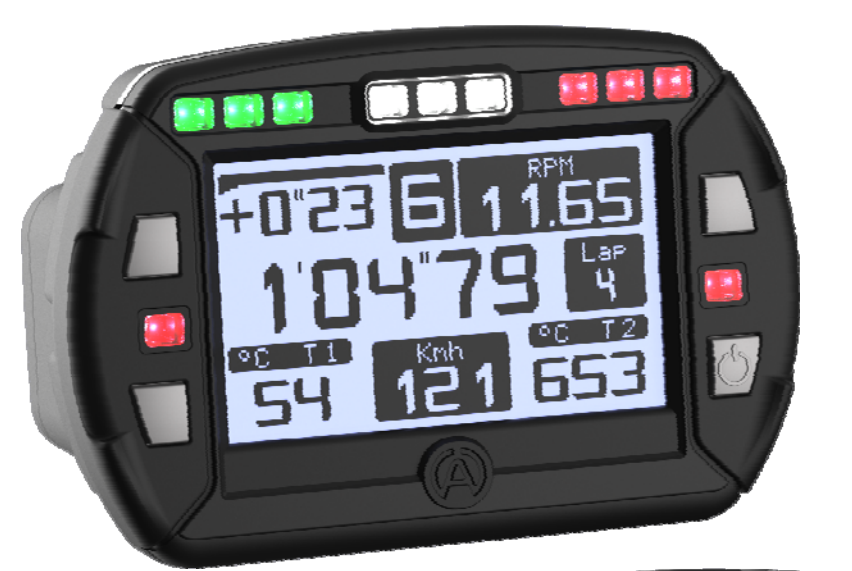

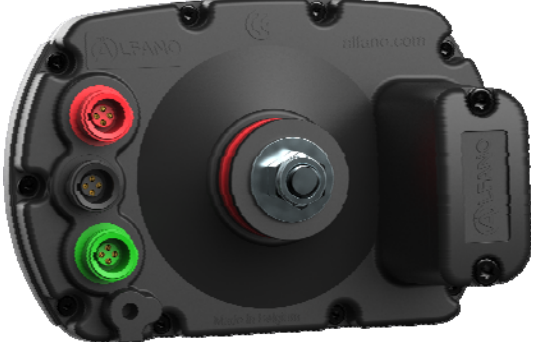

Serial

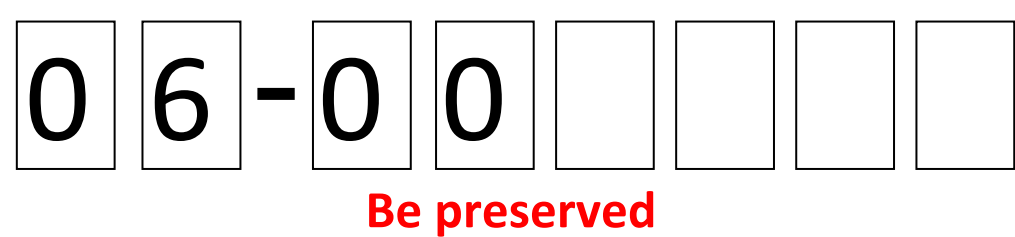

Copyright © 2015 Alfano, S.A. Tous droits réservés.

# **PROIII EVO**

| 序文                         | 4  |
|----------------------------|----|
|                            |    |
| PRO III EVO 前面             | 4  |
| PRO III EVO 背面             | 4  |
| PROIII-EVO 外部モジュール         | 5  |
|                            |    |
| PROIII-EVO, GPS2 & GPS4 機能 | 6  |
| PRO III EVO                | 6  |
| PRO III EVO + GPS2         | 7  |
| PRO III EVO + GPS4         | 7  |
|                            |    |
| 導入                         | 8  |
| 電源                         | 9  |
| 電池                         | 9  |
| パワーON/OFF バックライト           | 10 |
| "HOME"画面                   | 11 |
| シンボルマーク                    | 11 |
| ショートカット                    | 12 |
| 使用開始                       | 13 |

セットアップ

| <u>パワーoff</u>                | 14    |
|------------------------------|-------|
| Bluetooth                    | 14    |
| コース                          | 14    |
| 日時                           | 15    |
| ドライバー                        | 15    |
| 温度                           | 15    |
| 速度                           | 16    |
| RPM                          | 17    |
| ギア                           | 17-18 |
| <u>G-フォース</u>                | 19    |
| LED                          | 19    |
| 画面:コントラスト、LED、タイム off、バックライト | 19    |
| ピーク表示                        | 20    |
| <u>GPS</u> チェック              | 20    |
| <u>GPS</u> 有効/無効             | 20    |
| エンジンカウンター                    | 21    |
| サンプリング頻度                     | 21    |
| グラフィック設定                     | 21    |
| 単位                           | 21    |
| 言語                           | 22    |
| デフォルトパラメーター                  | 22    |
| アップデート                       | 22    |
|                              |       |

コース

| コース選択                     | 23          |
|---------------------------|-------------|
| コース設定                     | 23-24       |
| 情報                        | 24          |
|                           |             |
| <u>A)</u> 磁石/赤外線での登録      | 25          |
| <u>B)</u> GPS での登録        | 26-27       |
| <u>C)</u> 磁石/赤外線+GPS での登録 | 28-29-30-31 |
|                           |             |

<u>Bluetooth でのコースデータ転送</u>

32

<u>データ(メニュー)</u>

| ベストタイム(全セッション&最終セッション) | 33 |
|------------------------|----|
| データ(記録データ)             | 33 |
| コース                    | 33 |
| データ削除                  | 33 |

データ (解析)

| ベストラップ | 34    |
|--------|-------|
| 理論ラップ  | 34    |
| セッション  | 35-36 |

| 接続/ダウンロード                  | 37-38    |
|----------------------------|----------|
| <b>エンパン・カウン ク</b>          | 20       |
| エンシンカリンター                  | 38       |
| 走行画面レイアウト                  | 39-40-41 |
| 電源、アクセサリー                  | 42-43    |
| メモリー                       | 43       |
| Visual Data 2              | 44       |
| Update Firmware            | 44       |
| <u>GPS</u>                 |          |
| Signal GPS                 | 45       |
| Number of satellites       | 45       |
| Date & hour                | 45       |
| Warranty conditions        | 46       |
| Product modifications      | 46       |
| Damages e responsabilities | 46       |
| Disposal                   | 46       |

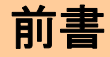

#### PROIII-EVO 前面

LED-11 個、ボタン-4個、外寸 133.5×90×76mm

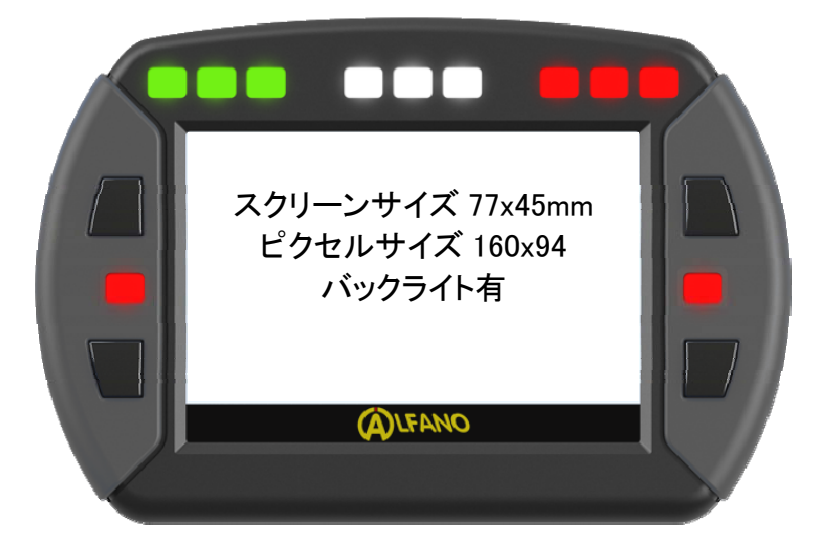

PROIII-EVO 背面

0

6

•

0

#### 赤−接続部

1 NTC 水温計又は K 排気温度計 2 A2190 分岐ケー ブル接続

#### 黒−接続部

USB ケーブル又は GPS2/GPS4 モジュ ール

#### 禄−接続部

磁石センサー又は 赤外線センサー、 A2192 分岐ケーブ ル使用でスピードセ ンサーと接続可

#### RPM

高感度ケーブル

PROIII EVO は、マグネットセンサーA1302 と RPM ケーブル A1600、単三電池 2 本が付属します。

0

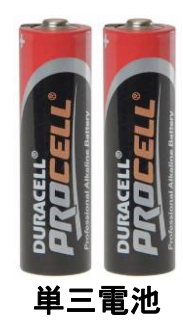

• GPS2 モジュール

#### 黒−接続部

BUS: PROIII-EVOと接続

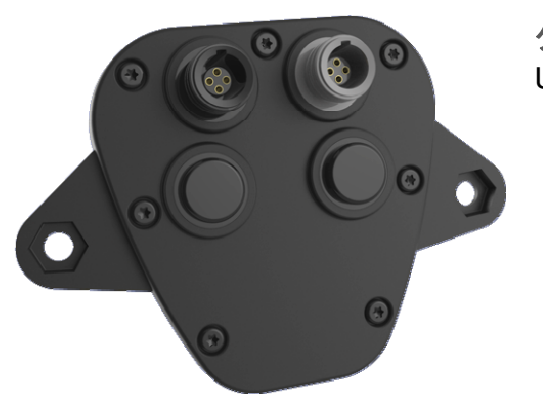

グレイ−接続部 USB 接続

• GPS4 モジュール

#### 黒−接続部

BUS: PROIII-EVO と接続

**青−接続部** スピードセンサー A2191 分岐ケーブルを使用し て 2 つのスピードセンサーと 接続可

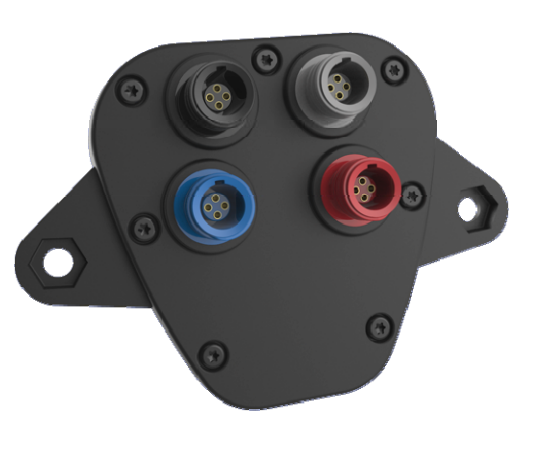

グレイ−接続部 USB 接続

#### 赤−接続部

A2190 分岐ケーブルを使用し て 2 つの温度センサー(水温+ 排気温度)又は水温センサー と O2 センサー(又はバルブセ ンサー)と接続可

# PROIII EVO, GPS2 & GPS4 機能

#### PRO III EVO

- 1/100 秒計測
- 磁石又は赤外線でタイム計測
- RPM 計測
- 温度計測
- A2190 分岐ケーブルの使用で追加の温度測定
- A2192 又は A2193 分岐ケーブルの使用でスピードセンサーでの計測
- 10Hz でのデータ記録
- 最大5基のエンジン稼働時間計測
- 最大 11 個のデーターを走行中に表示
- 最大、最小、グラフィック、ベストタイム、理論タイム等を複合的に解析可能
- ピーク、3名、アラーム等を個別に設定可能
- バックライト
- 9 LED: RPM / 温度 / O2 センサー(GPS4 接続時)各数値と連動
- 2 LED : 温度アラーム
- USB (A4220)を使用してのデータダウンロード
- 防水 (IP56)
- スクリーンサイズ (mm / pixel): 75x45 / 160x94
- 外寸 133.5 x 90 x 28 mm
- 重量 434gr.
- 単三電池

組合せ例:

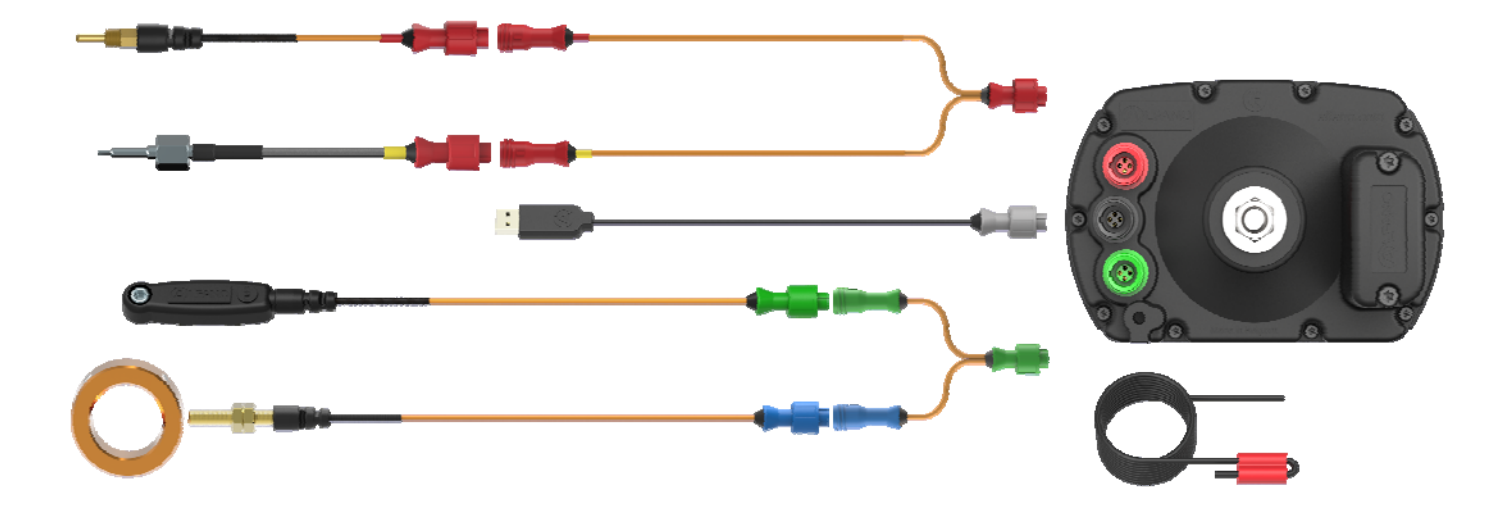

GPS2 接続時追加機能

- - GPS データによるスピード計測
- - 軌跡の表示
- - 区間測定数の追加
- - GPS コースマッピング
- - Bluetooth 接続でのデータダウンロード
- - Bluetooth 接続による他の器機とのデータシェア
- - USB 接続でのデータダウンロード

#### PRO III EVO + GPS4 モジュール

GPS4 接続時追加機能

- GPS によるスピード計測
- - 軌跡の表示
- - 区間測定数の追加
- - GPS コースマッピング
- - Bluetooth 接続でのデータダウンロード
- - Bluetooth 接続による他の器機とのデータシェア
- - USB 接続でのデータダウンロード
- スピードセンサーによるスピード計測(GPS 速度と比較してオーバー/アンダーステア、スリップ量等の解析)
- - 3 方向での G フォース計測
- 温度センサー接続部(A2190 分岐ケーブルを使用することで合計 4 つの温度計測)
   組合せ例:

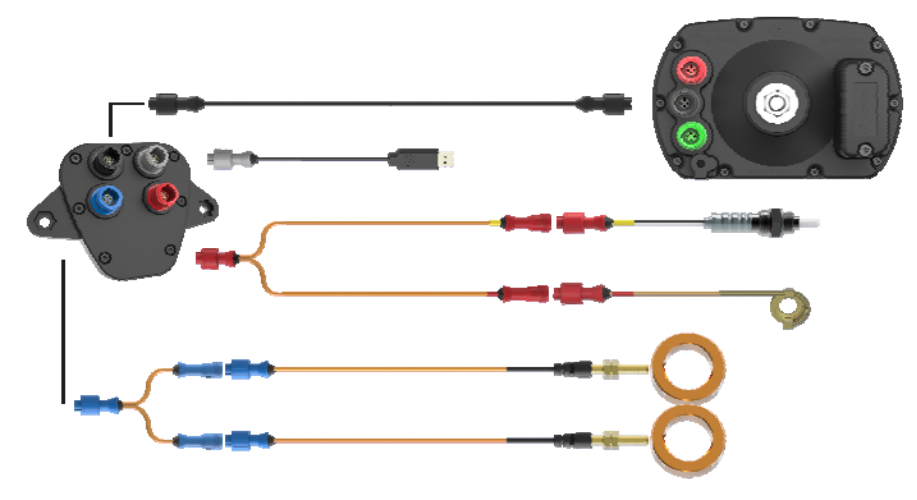

# 取付

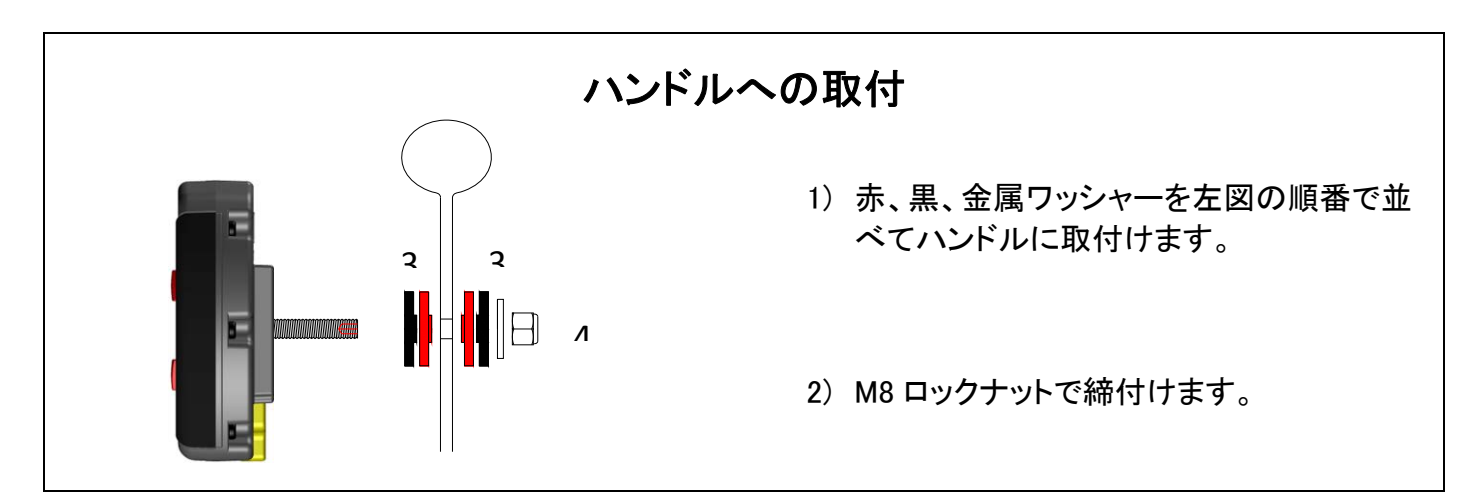

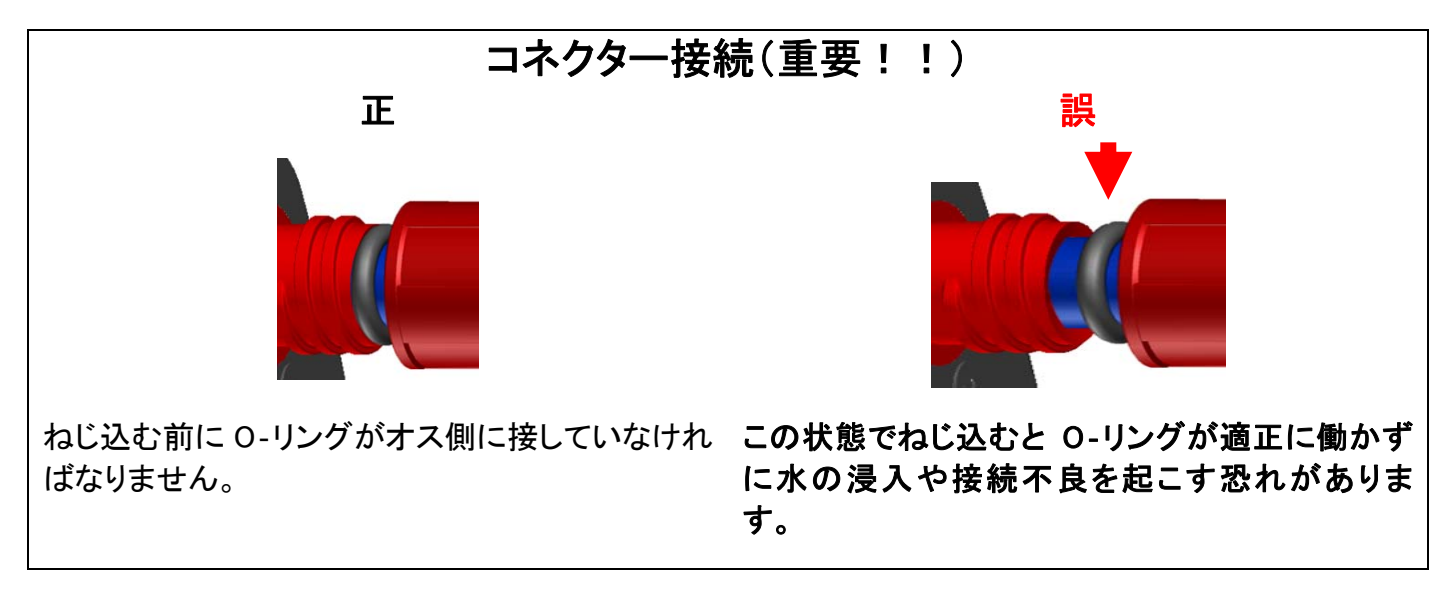

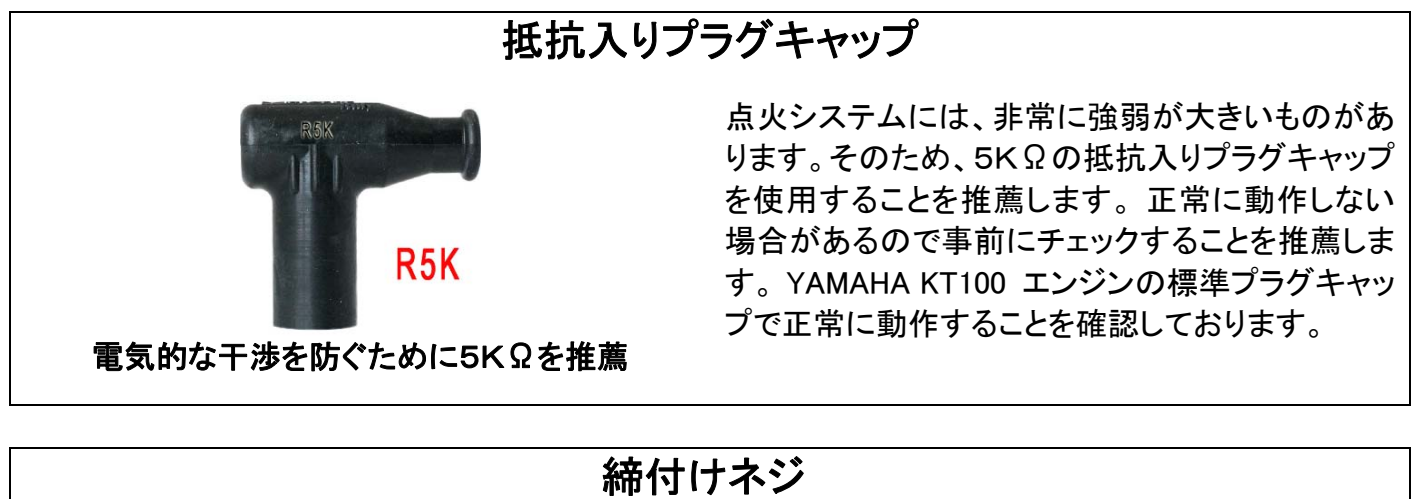

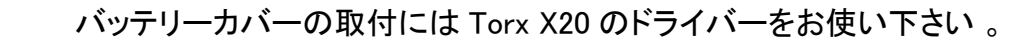

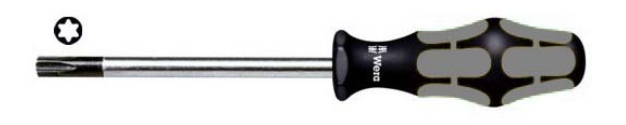

# 電池残量

PROIII EVO は、単三電池 2 本で動作します。"welcome page"で電池残量を確認することが出来ます。 残量が少なくなると残量メッセージが表示されません。

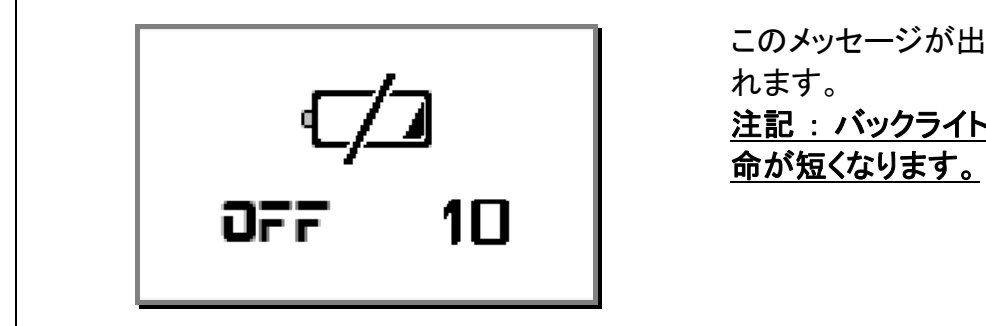

このメッセージが出た場合は、10 秒後に電源が切れます。 <u>注記:バックライトや LED の輝度によって電池寿</u> 命が短くなります。

<u>注釈</u>:

- レース前には電池残量を確認するのを忘れないで下さい。電池容量や減る度合いは電池の品 質やタイプによって違います、そのため電池を入れ替えたときは電池残量に注意して下さい。

電池

バッテリーの消費は従来品に比べて多くなります、電池の品質は重要です。小売店等で3種類の乾電 池を購入することが出来ます。

マンガン乾電池 :マンガン乾電池は最も一般的なものですが、アルカリ乾電池に比べて 1/3 の電流しかありません。

アルカリ乾電池:アルカリ乾電池が最も適しています。

<u>充電式乾電池</u>:適していますが、品質が重要です、品質の低いものは容量がすぐに少なくなっり規定の電流に達しないものも有ります。適しているものとして Eneloop を推奨します。

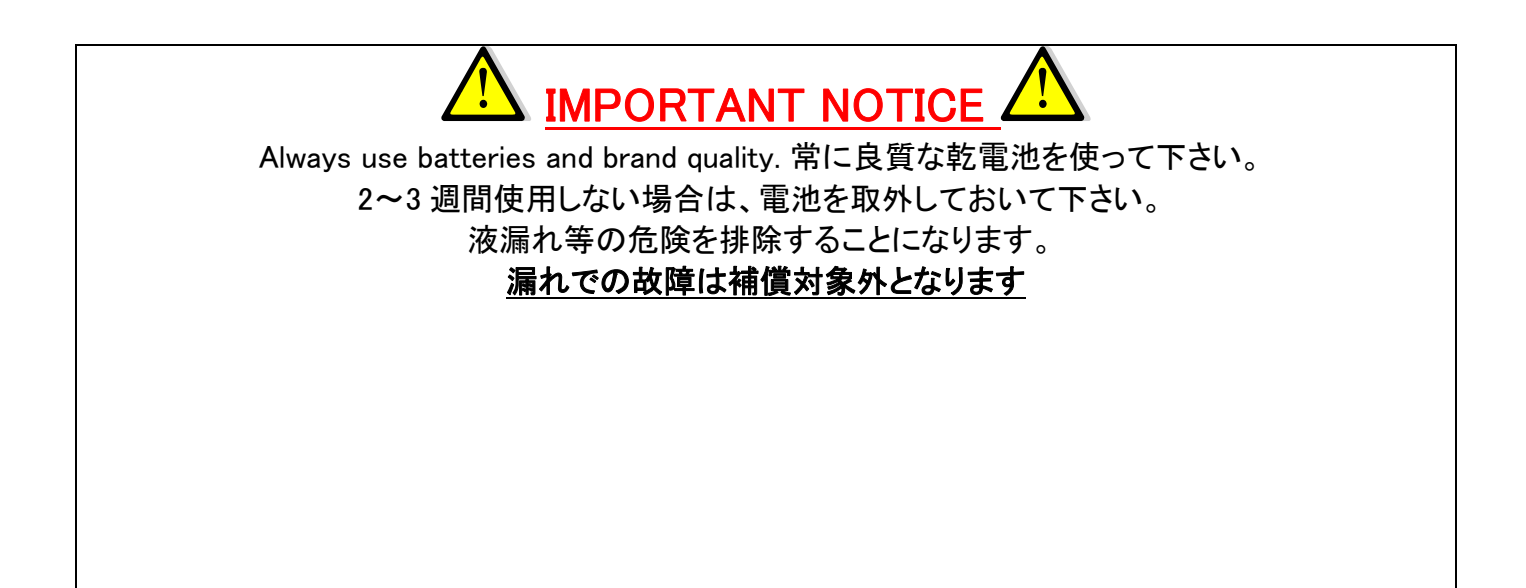

# スイッチ ON/OFF バックライト

<u>スイッチ ON</u>:右下ボタンを押してください。

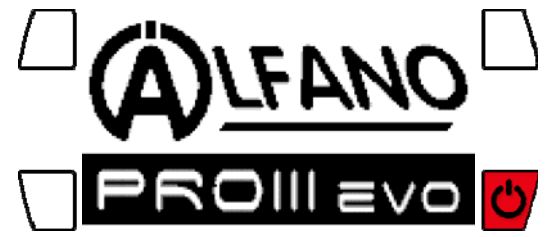

<u> バックライト</u> :

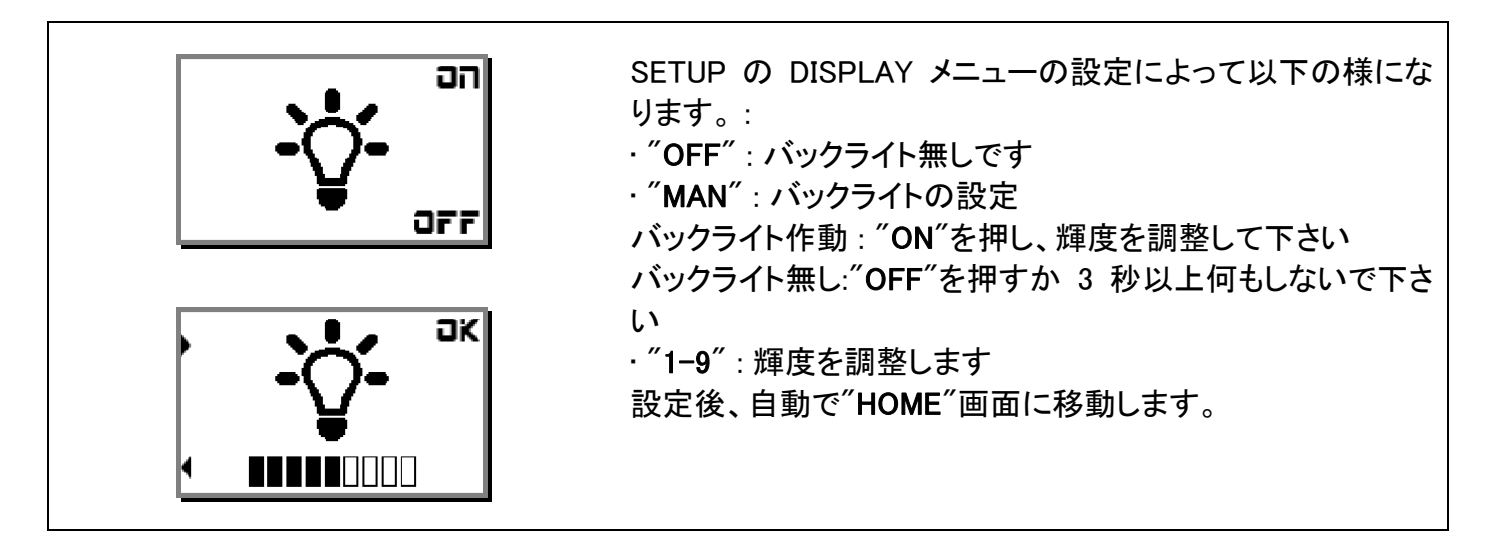

注釈:

- バックライト使用で電池の寿命が 20~40%減少します
- バックライト OFF 設定時に navigation 画面でバックライトを ON にすると1 分後に自動的に OFF となります。

**手動スイッチ OFF**: "HOME"画面で右下ボタンを2秒押します。

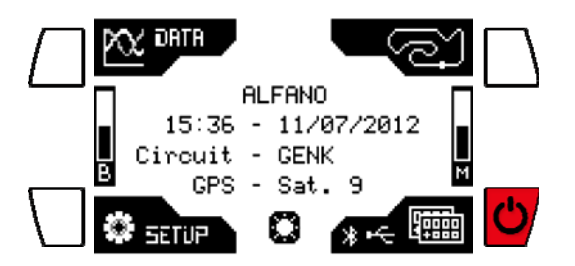

**自動スイッチ OFF**: 入力が無い場合の自動スイッチ OFF は SETUP 画面で 1~30 分の間で設定する ことが出来ます。

|   | Configu     | ratio | n   |     |        |
|---|-------------|-------|-----|-----|--------|
| 4 | Contraste   |       | :   | 5   | 0<br>K |
|   | Eclairage   | LED   | :   | 3   |        |
|   | Extinction  | (M)   | :   | 15  | :      |
| T | Rétro-Eclai | rage  | : 1 | 1AN | t      |

Copyright © 2015 Alfano, S.A. Tous droits réservés.

# ≪ Home ≫画面

"HOME"画面がメイン画面です。この画面から機能設定の"SETUP"画面、データ表示の"DATE"画面、 コース設定の "CIRCUITS"画面に移動できます。画面表示項目設定、USB & Bluetooth での接続、シ ョートカット設定、最終データへのアクセス、バックライトの ON/OFF、スイッチ OFF を行なえます。

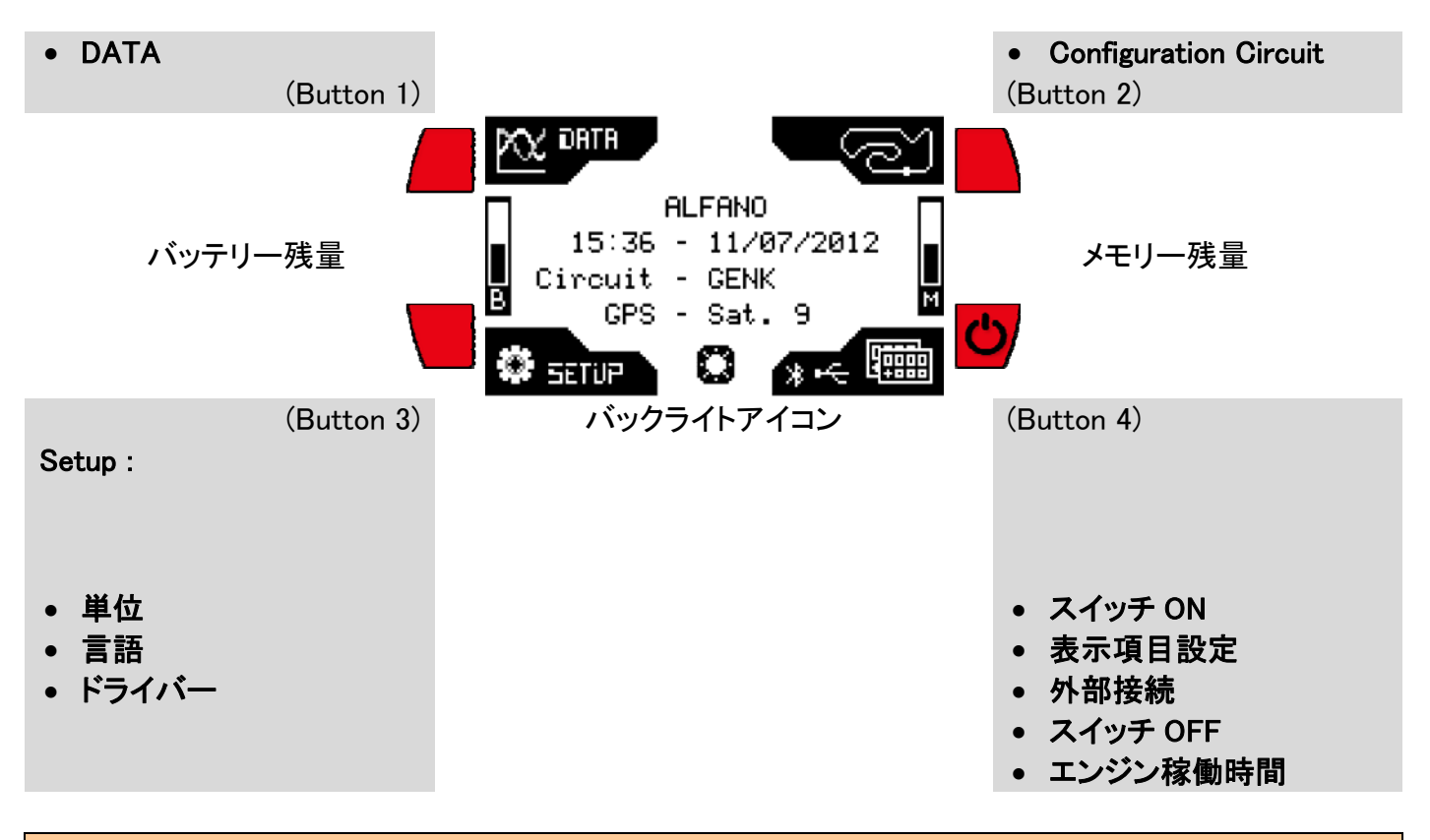

## シンボルマーク

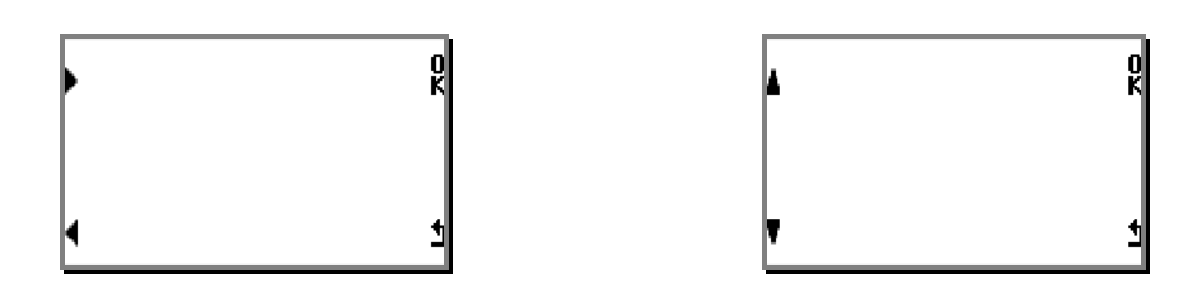

- ボタン 1,3:
  - 左 くと右 の矢印でメニューの移動を行います、長押しで早く移動します。
  - ・ 上▲と下♥の矢印で数値やアルファベット等の値の変更を行います、長押しで早く移動します。
- ボタン 2 ≪ K ≫ :
  - o 設定の確定や他の設定への移動を行います。
- ボタン 4 ≪ <sup>1</sup> ≫ :
  - 1つ前に戻ったり、現在のメニュー終了を行います。

# ショートカット

ショートカットによって途中の項目を飛ばして目的の画面をすぐに表示することが出来ます。

<u>≪ HOME ≫</u> :

- ボタン1を1秒押す=最後のセッションデータへ移動

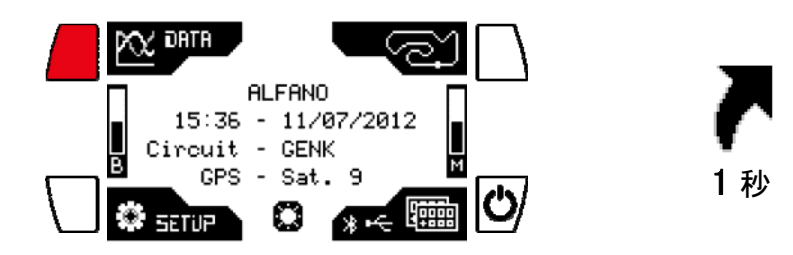

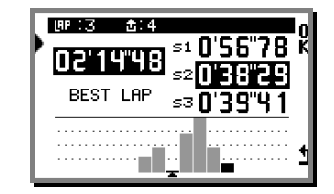

- ボタン3を1秒押す=バックライト点灯/消灯

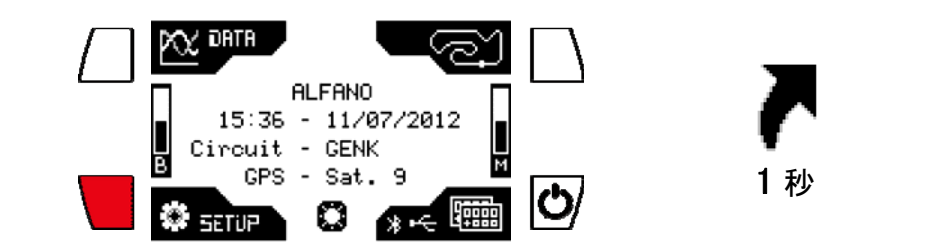

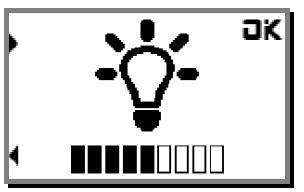

- ボタン4を2秒押す=スイッチOFF

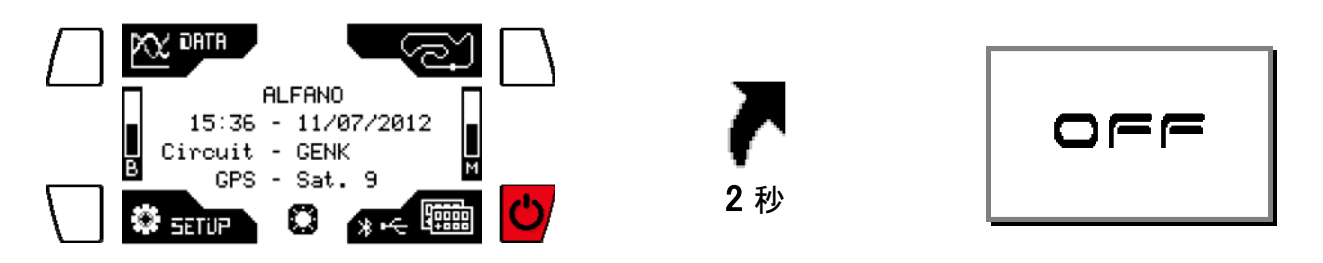

# 計測開始と終了

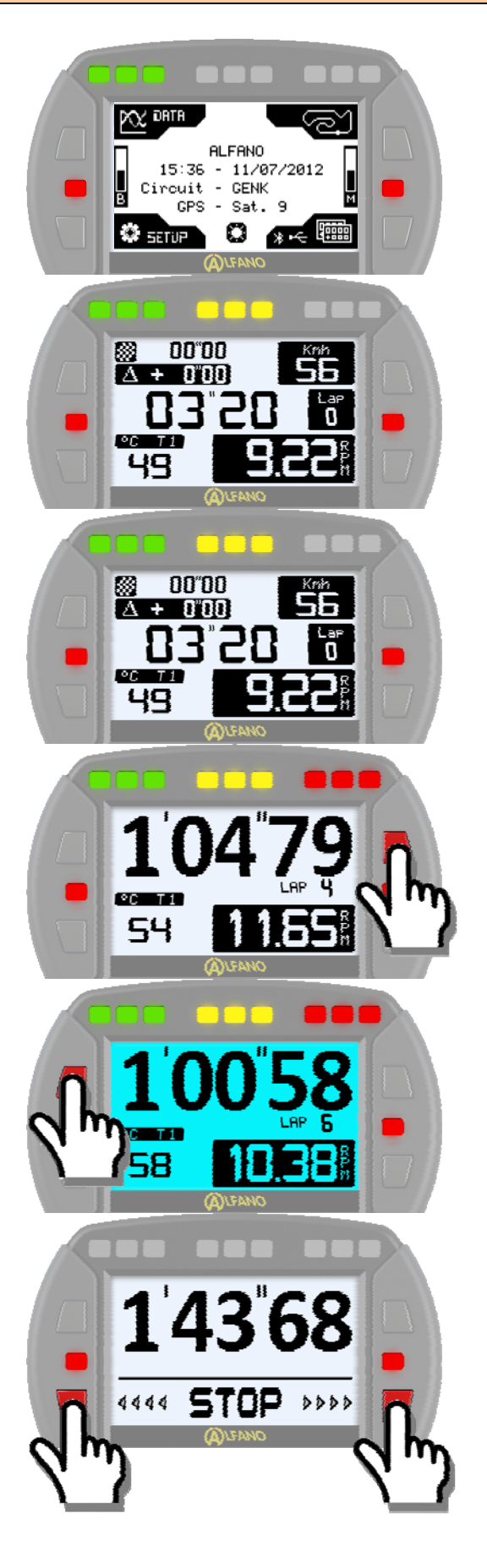

≪ HOME ≫画面から始めます。

エンジンをスタートして走り始めます、《HOME》画 面から《 Layout 》画面に切り替わりエンジン回転 数が表示されます。

磁石ラインを感知すると計測とデータ記録を開始 します。

走行中の≪ Layout ≫画面を変更する場合は右上のボタンを押します。

左上のボタンでバックライト ON/OFF 切換を行な えます。

エンジンを停止させると"STOP"とラップタイムが 表示されます:

- 5 秒後に自動的に記録を終了します、又 は、下の左右ボタンどちらかを押すと ≪ HOME ≫画面へ切り替わります。

# 設定

≪ HOME ≫画面でボタン 3 ≪ SETUP ≫を押します。

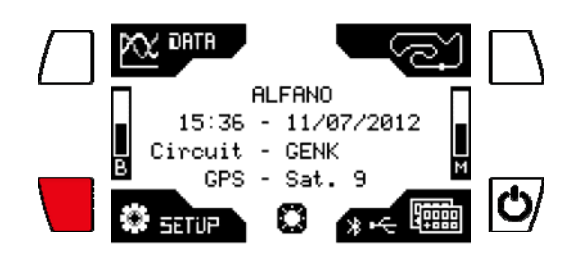

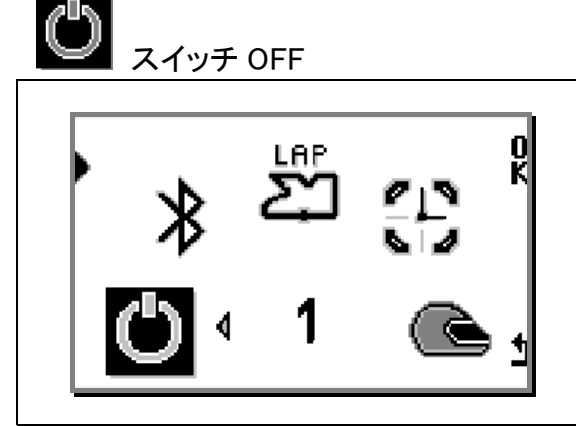

≪OK≫を押します、スイッチ OFF

Bluetooth *(GPS2/GPS4 接続時)* 

≫

LAP

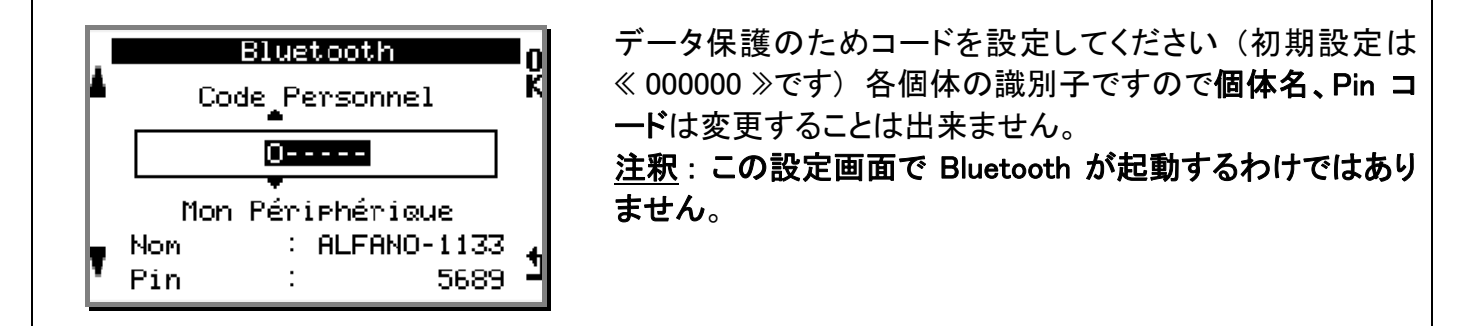

このメニューでは主に磁石ライン、GPS、コースマップを含む 《コース 》リストを作ります。次回使用時に同じコースを重 複して設定することを避けることが出来ます。 ページ 24 の《コースデータ管理》参照 日時 (GPS2/GPS4 接続時)

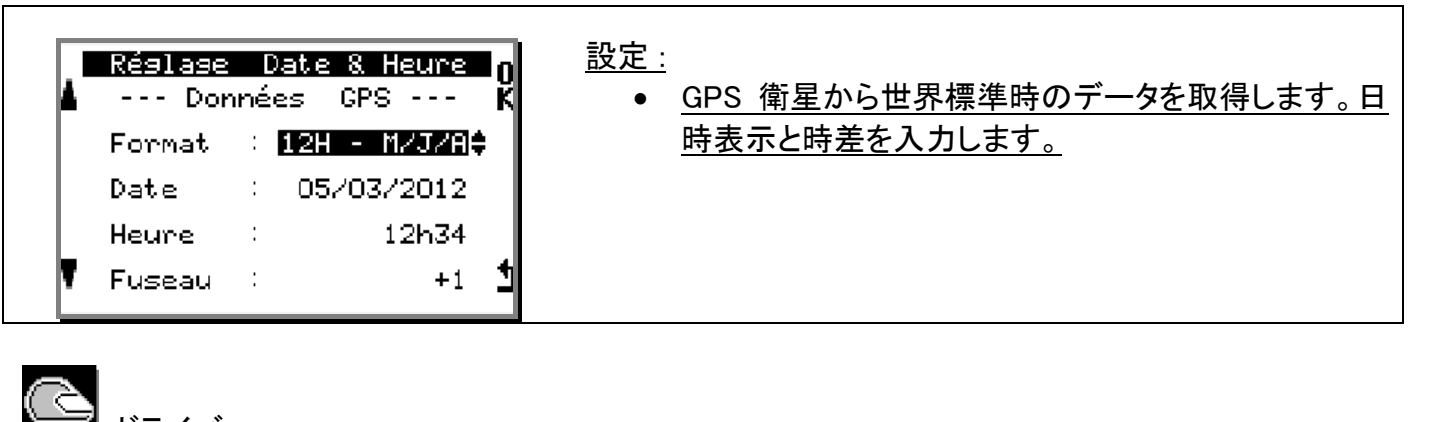

ドライバー

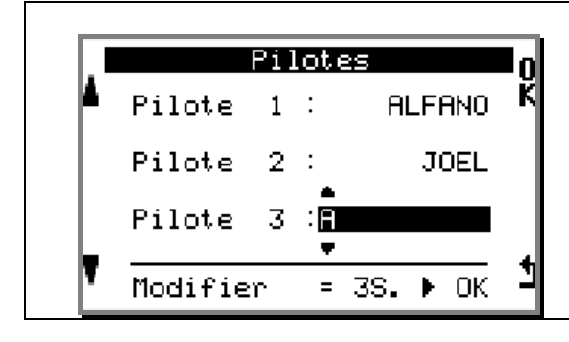

| 3 人までのドライバーを設定できます、選択したドライバー名<br>でそのセッションを記録します。 |
|--------------------------------------------------|
| <u>ドライバー名の選択</u> :左の矢印で変更して《OK》を押しま              |
| す。<br>ドライバー名の変更・3 秒《OK》ボタンを長押しすると変更              |
| 出来るようになります。                                      |

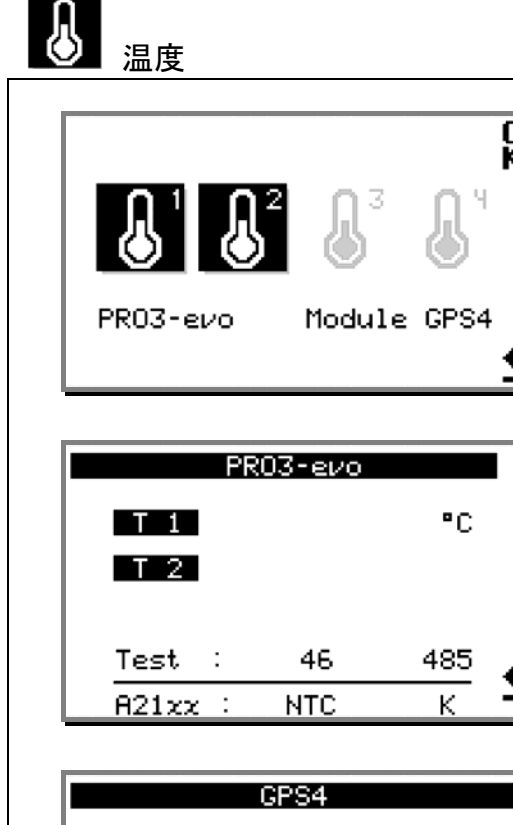

Т 3 Т 4

Test :

>> A21xx :

۹C

485

К

46

NTC

| T<br>T | Select the control of the temperature 温度の設定先を選択<br>します。<br>T1 と T2 は PROIII EVO 接続分<br>T3 と T4 は GPS4 接続分 |
|--------|----------------------------------------------------------------------------------------------------|
| I<br>₹ |                                                                                                    |
|        | GPS4 の 2 つの温度設定を開き、排気温 K か O2 センサー<br>かをボタン 3 で選択します。                                                     |

|        | SPEED<br>PR03-evo 1                                                                                       | SPEED S<br>10dule                                       | CPS4                                                          |               |
|--------|----------------------------------------------------------------------------------------------------|---------------------------------------------------------|---------------------------------------------------------------|---------------|
|        |                                                                                                    |                                                         |                                                               | _             |
|        | Configurat<br>SP1                                                                                         | ion vit                                                 | .esse<br>Km/h                                                 | K             |
|        | Impul. Rou<br>Cir. Roue<br>Test<br>822rr                                                                  | e :<br>(mm) :<br>:<br>Speed                             | 1<br>865<br>53<br>Sen                                         | 4             |
|        |                                                                                                    |                                                         |                                                               |               |
|        | Configurat                                                                                                | ion vit                                                 | 0550                                                          | - 1           |
| 17     | 00111120100                                                                                               |                                                         | ,esse                                                         |               |
| ┢      | SP1                                                                                                    |                                                         | Km/h                                                          | 0<br>K        |
| •      | SP1<br>Impul. Rou<br>Cir. Roue                                                                            | e :<br>(mm) :                                           | Km/h<br><b>24</b><br>865                                      | 0<br>K        |
| •      | SP1<br>Impul. Rou<br>Cir. Roue<br>Test                                                                    | e :<br>(mm) :<br>:<br>Spood                             | Km/h<br>865<br>212                                            | •×            |
| •      | SP1<br>Impul. Rou<br>Cir. Roue<br>Test<br>A22xx :                                                         | e :<br>(mm) :<br>Speed                                  | Km/h<br>865<br>212<br>Sen.                                    | •<br>CK       |
| •      | SP1<br>Impul. Rou<br>Cir. Roue<br>Test<br>A22xx :<br>Confisurat                                           | e :<br>(mm) :<br>Speed<br>ion Vit                       | Km/h<br>865<br>212<br>Sen.                                    |               |
| •<br>• | SP1<br>Impul. Rou<br>Cir. Roue<br>Test<br>A22xx :<br>Configurat                                           | e :<br>(mm) :<br>Speed<br>ion Vit                       | Km/h<br>865<br>212<br>Sen.<br>Sen.                            |               |
| *<br>* | SF1<br>Impul. Rou<br>Cir. Roue<br>Test<br>A22xx :<br>Confisurat<br>SF1<br>Impul. Rou<br>Cir. Roue<br>Test | e :<br>(mm) :<br>Speed<br>ion Vit<br>e :<br>(mm) :<br>; | Km/h<br>865<br>212<br>Sen.<br>Sen.<br>Km/h<br>2<br>859<br>104 | ▲ 30 14 30 40 |

GPS4 未接続の場合、PROIII EVO はスピードセンサーからのみ車速を計測できます。

GPS4 に接続時、PROIII-EVO 側の設定が自動的に出来ない表示になり、GPS4 側のセンサーが設定可能となります.

この設定を行う前にスピードセンサー《A2201》を接続して リアシャフトに磁石リングを取付けなければなりません。その 後、《OK》を押すと設定が終了します。

> <u>注釈</u>:4 つの磁石が付いたリングの使用を推薦しま す、データと表示速度の精度が上がります。

調整:

- "パルス数" リング上にいくつの磁石があるかの設 定: 1/2/3/4 を選択して《OK》を押して確定します。
- "タイヤ外周"リアタイヤの外周を入力して《OK》ボタンを押してください。
- <u>Test</u>: タイヤを回して速度が表示し、正しいかを確認 します。

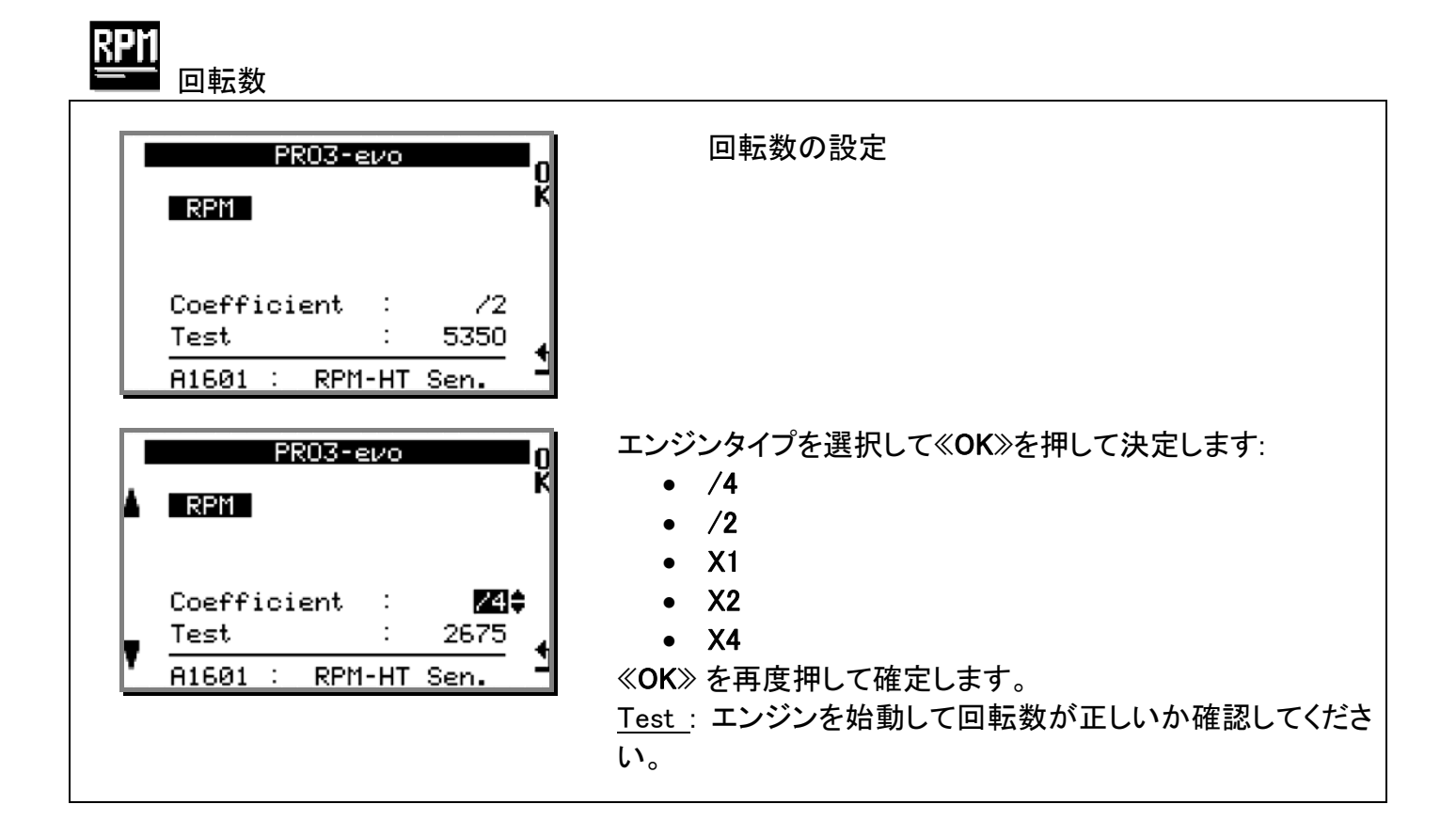

**H** = <u><u></u></u>

このメニューは、カートが実際に走行している時に設定することが出来ます。

<u>注釈</u>:スピードと回転数を元にしてギアの位置を判断するので、設定をする前にスピードと回転数の設定をしておかなければなりません。

| Boîte de vitesse<br>Nombre de Rapports<br>6 + | <ul> <li> 左の矢印ボタンでギアの数を選び、《 OK 》を押し設定に進みます。</li> </ul>                                                             |
|-----------------------------------------------|----------------------------------------------------------------------------------------------------|
|                                               | <ul> <li>1 速に入れて走り始めてください。(カートの場合は、<br/>カートスタンド上でこの設定が出来ます) スピードと<br/>回転数を測定し始めるとすぐに次の画面に移りま<br/>す、次図参照</li> </ul> |

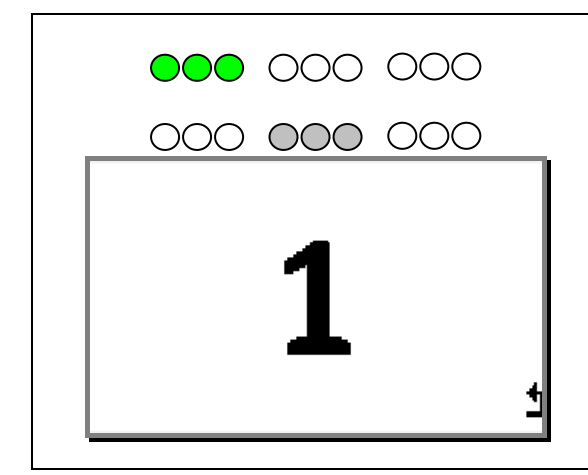

 $000 000 \bullet \bullet \bullet$ 

000 000 000

12

- 1) <u>緑</u> LED が、1 速の設定前に 5 秒間フラッシュします。
- 2) 緑から <u>白</u> LED に変わります、この時、数秒でギア 比を計算しそれを記憶します。

 3) 白から<u>赤</u> LED に変わります、この時、ギアを2速 に変えて下さい。

4) これを、最後のギアが設定されるまで続けて下さい。

- 5) ≪ OK ≫が 3 秒表示されると完了です。
- JK

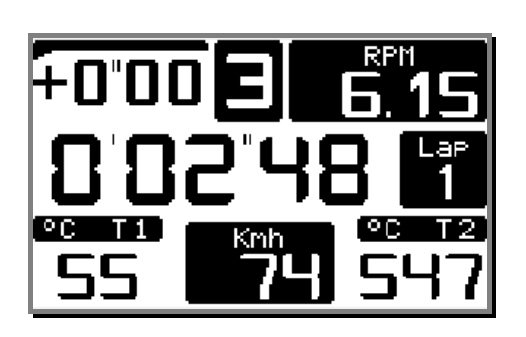

6) レイアウトディスプレイを表示します。

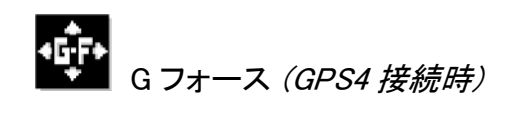

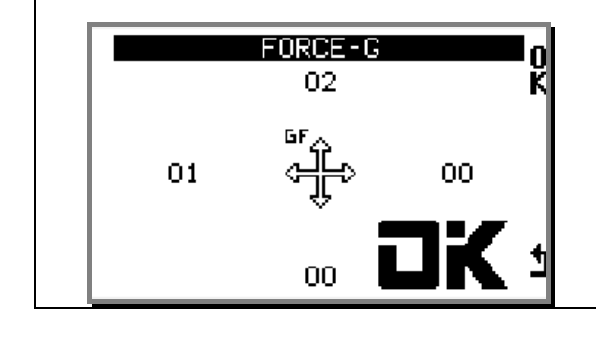

GPS4 は、3 軸の G フォースセンサーを備えております。デ ータが正確に測定できるように正しく取付られる事が重要で す。

Led <sub>LED</sub>

| • | 000<br>09.210 | 11.7<br>RP1 | umine<br>000<br>2015<br>1000 | 00        |   |
|---|---------------|-------------|------------------------------|-----------|---|
| - | • T1          |             | Т                            | 2 🌒       | • |
| ľ | 35 5          | 55          | 485                          | 0703<br>7 |   |

<u>基準設定</u>:

- ・ 画面上部の3グループ、9つのLEDは、<u>RPM / T1</u>
   <u>/ T2 / O2</u>の数値と連動します
- 画面左右にある2つのLEDは、<u>T1 / T2 / T3/ T4</u>のローレベル』とハイレベル』と連動します。
   <u>注釈</u>:上下のレベルの間にあるときは点灯しません。
  - <u>O2/T3/T4</u>は、GPS4 接続時のみ有効です。

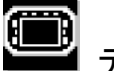

ディスプレイ

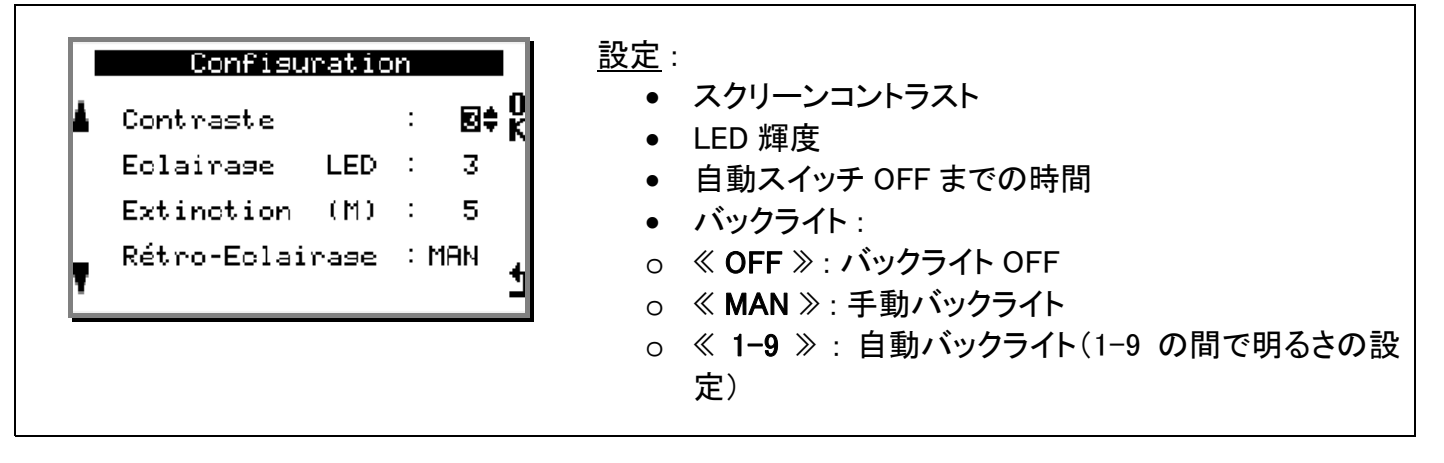

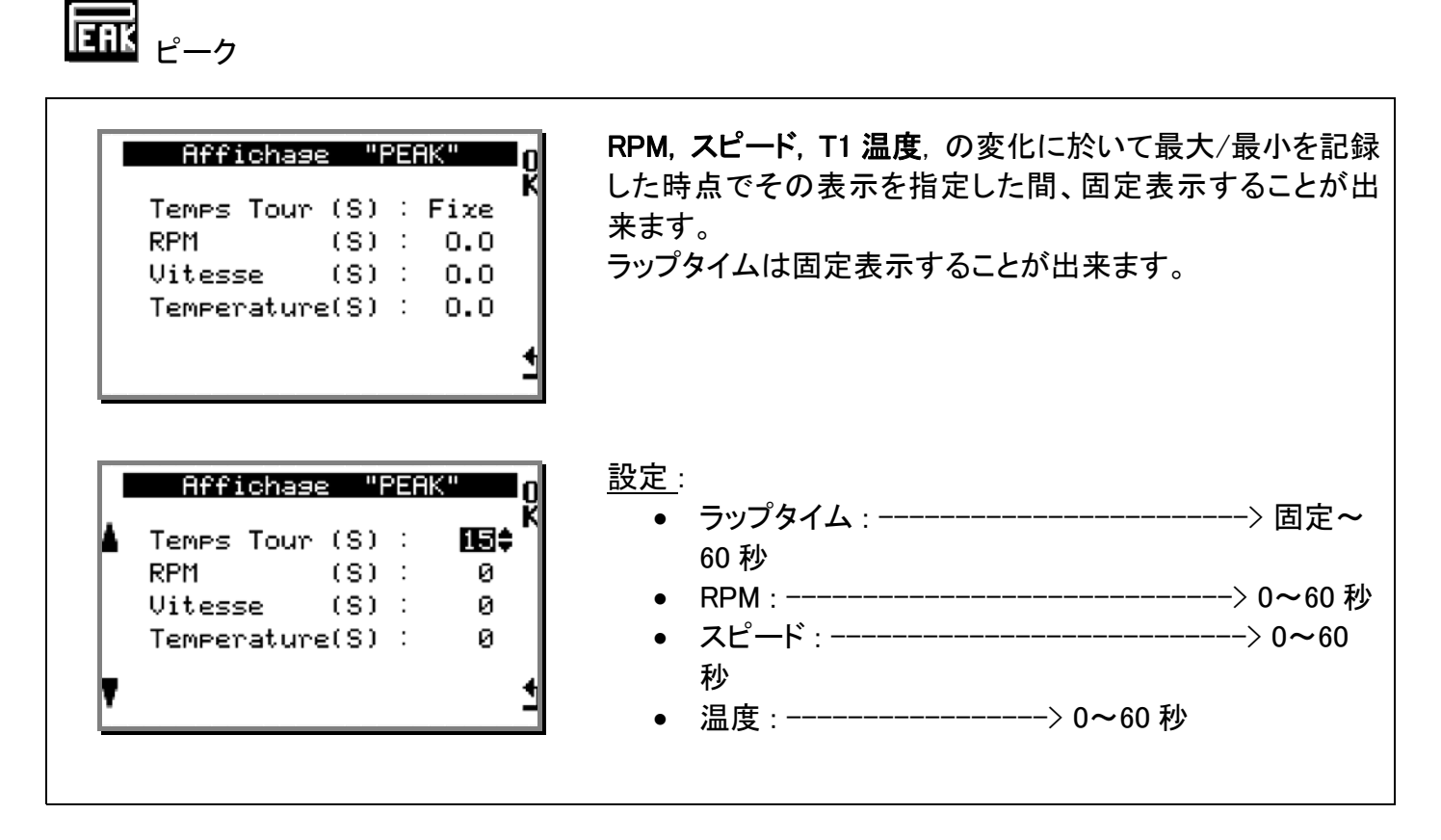

GPS GPS 受信感度*(GPS2 or GPS4 接続時)* 

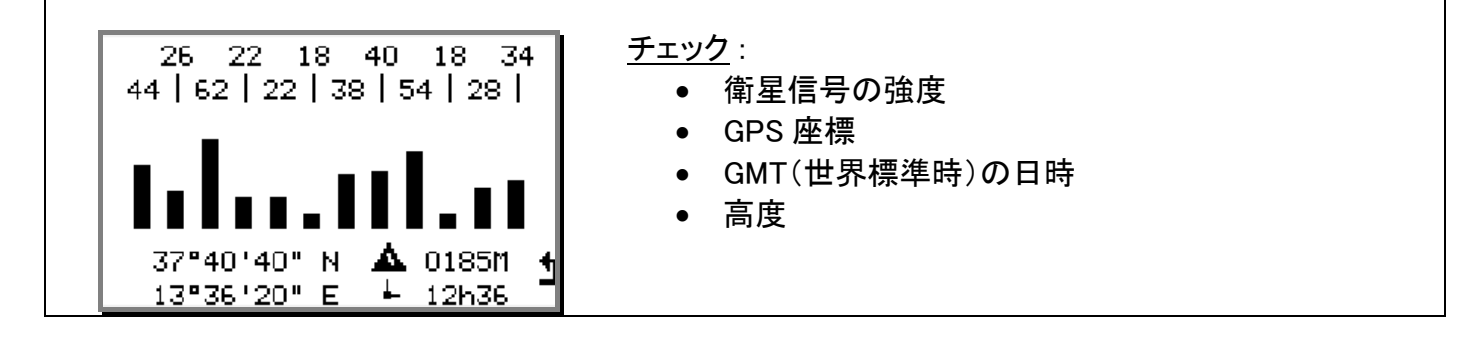

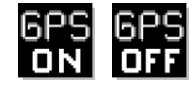

OFF GPS 《 ON/OFF 》(GPS2 or GPS4 接続時)

GPS が必要で無い場合は、GPS を OFF にすることが出来 ます。 "GPS ON"の «OK»を押しさらに«OK»を3秒、確認 表示が出るまで押します。 注釈 : GPS の使用により電池寿命が+/-40%少なくなりま す。 GPS を使用するようにするときは、"GPS OFF"の《OK》を押 し、さらに《OK》を3秒確認表示が出るまで押します。 注釈 : GPS の使用により電池寿命が+/-40%少なくなりま す。

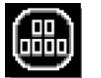

エンジンカウンター

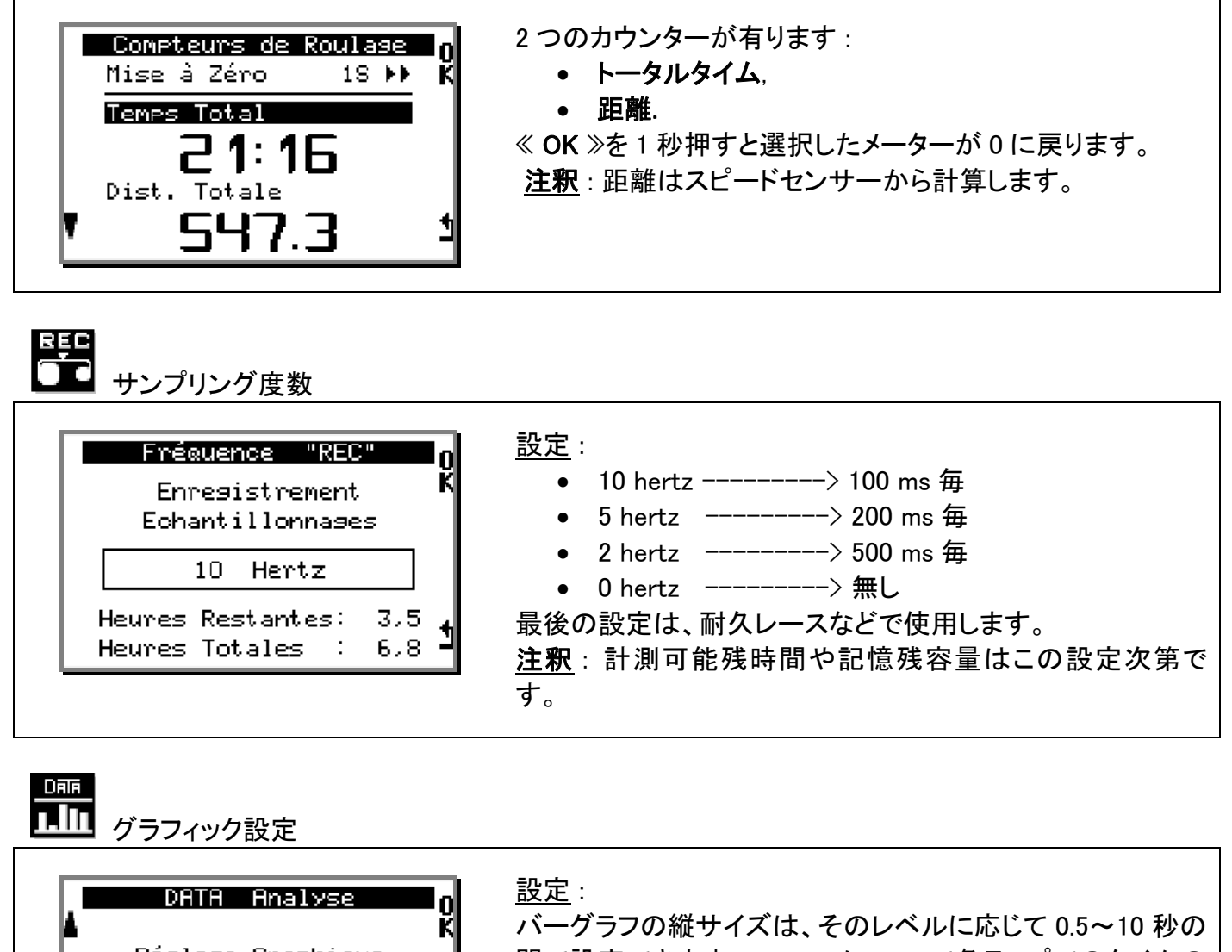

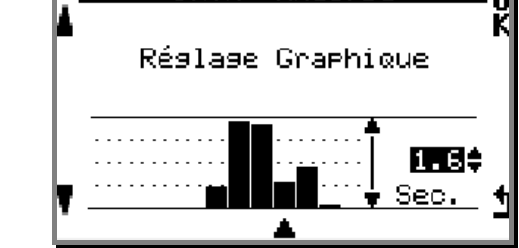

| バーグラフの縦サイズは、そのレベルに応じて 0.5~10 秒の |
|---------------------------------|
| 間で設定できます。DATA メニューで各ラップでのタイムの   |
| 違いを観察します。                       |
|                                 |

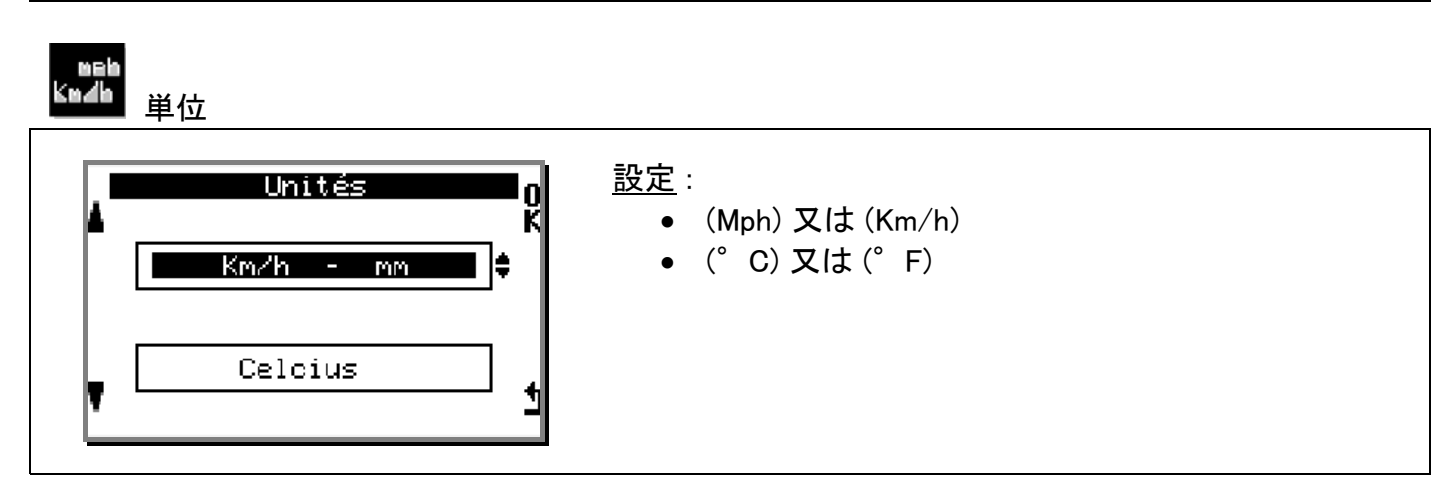

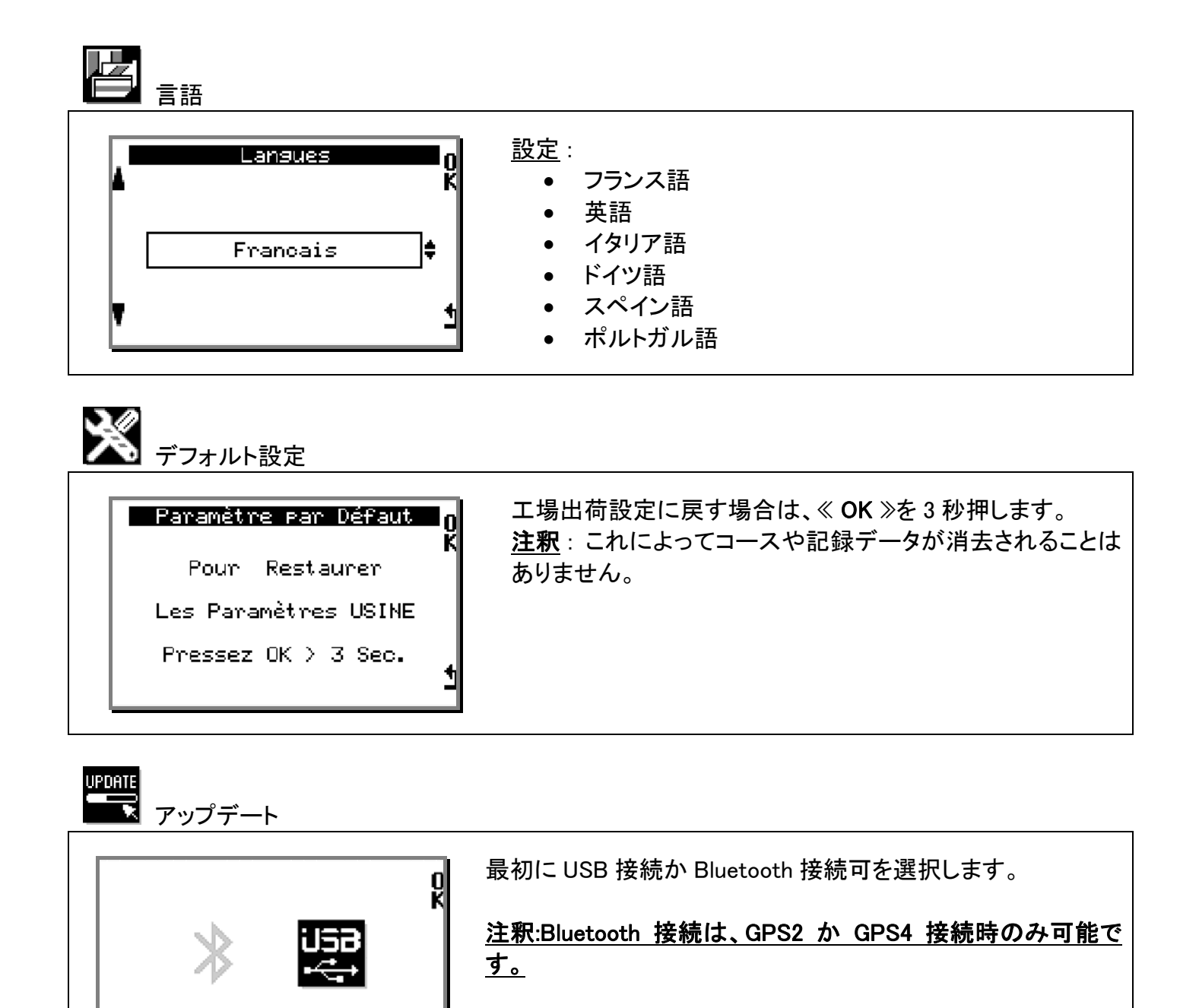

| - UPDATE<br>: 06-00007<br>: 4.2.5<br>: 000000<br>: ALFANO-0859<br>: 0013042000859 4<br>: 0010 | アップデートするため Bluetooth 又は USB を有効にします。必<br>要なコードは PC 上に表示されます。<br>警告 : Bluetooth 接続が不可能な PC の場合は、USB-<br>Bluetooth 接続端子を使うか、USB 接続で行って下さい。 |
|-----------------------------------------------------------------------------------------------|----------------------------------------------------------------------------------------------------|
| - UPDATE                                                                                      | PROIII EVO と GPS2/GPS4 のシリアル番号をチェックします。                                                                                                  |
| : 06-00007<br>: 4.2.5<br>: 000000                                                             |                                                                                                    |

UPDATE

UPDATE

:

ALFANO-0859

0010

:0013042000B59 🔥

PRO3-evo Soft Code

Device

Ж

Pin

PR03-evo

Soft Code Device

Ж

Pin

≪ HOME ≫画面でボタン 2 ≪ CIRCUIT ≫を押します。

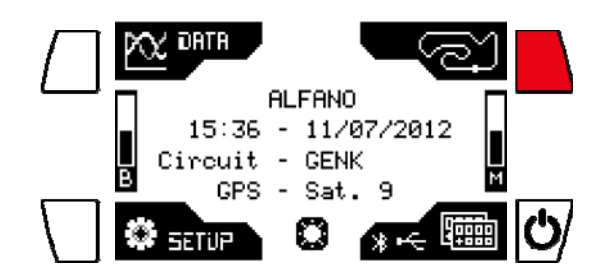

-ス

**\_**-

## コース選択

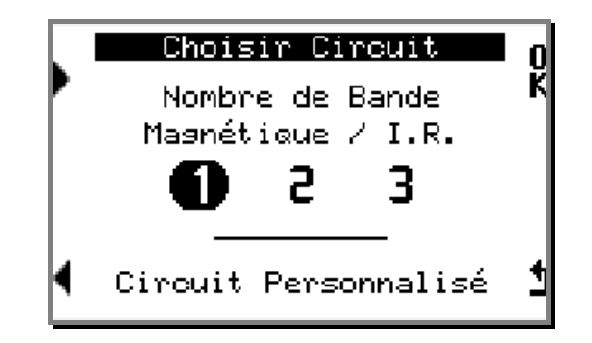

- 記憶されたコースは、簡単にアクセスすることが出来ます。

- 最初に1本のマグネットのコースがデフォルトとなっています。
- 2番目は2本のマグネット
- o 3番目は3本のマグネット

これらの3つのコースは最初の画面でデフォルトとなっております。

#### コースデータ管理

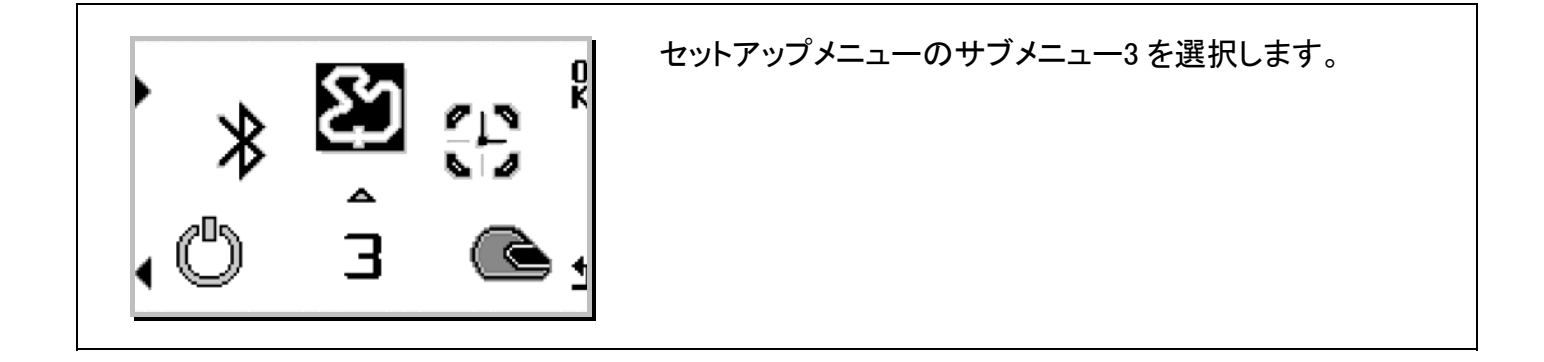

Circuit Personnalisé Nouveau Modifier Supprimer Envoyer % Recevoir % <u>《 New 》</u> 新しいコースを記録します

<u>《 Modify 》</u> 記録されているコースの名前や不明瞭だったヶ所を修正しま す。

<u>《 Delete 》</u> 記録されているコースを削除します。

<u>≪ Send</u>≫(GPS2 or GPS4 接続時) 他の ALFANO へ記録しているコースデータを Bluetooth 経 由で転送します。.

<u>≪ Receive ≫</u>(GPS2 or GPS4 接続時) 他の ALFANO から Bluetooth 経由でデータを受取ります。

#### 案内

データを視覚的に論理的に記録するためには、ALFANOを使用する前にコースの形態を決定する必要があります、このメニューは、コース情報(最大 80)の作成です。

#### タイム計測方法

磁石ライン

これが最も良い方法です。ALFANO本体が磁力に反応して動作します、この方法は、特許となっており (パテント番号 E.P.0632350)、世界中の多くのコースに 1~3本のラインが埋設されております。

赤外線

IR トランスミッター (A4100)と IR レシーバー(A1402)を使用して赤外線にも反応します。トランスミッター を走路の端に設置し IR レシーバーを磁石レシーバーの代わりに取付けます。 注釈:複数のトランスミッターを設置すれば区間タイムも測定可能です。

#### GPS

GPS による計測も可能です。

## <u>磁石又は赤外線 +</u> GPS

2 つの計測方法を合わせて多くの区間タイムを計測することも可能です。 注釈:この場合は、磁石又は赤外線はラップタイムの始めと終わりの計測のみに利用されます。

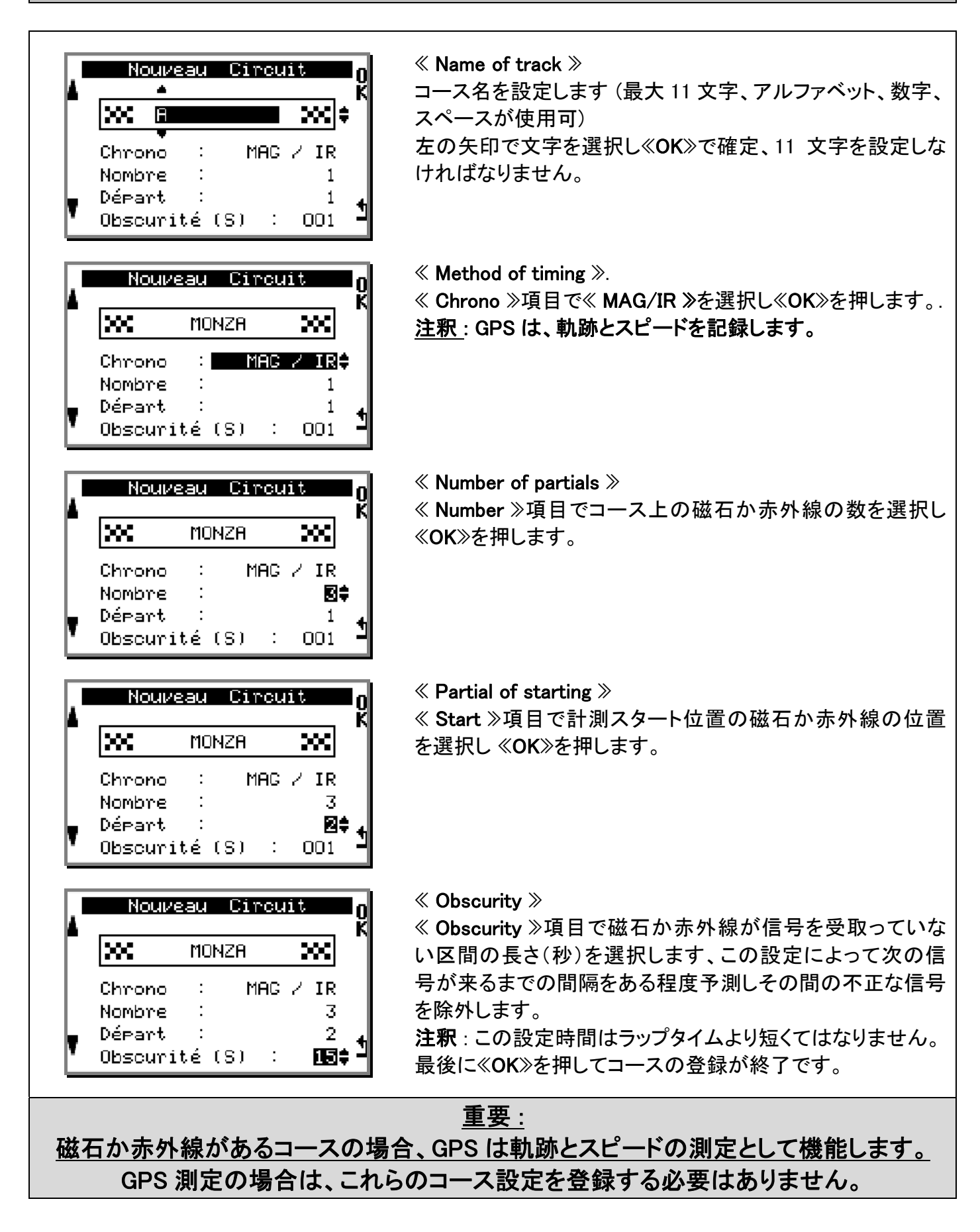

## B) GPS でのコース登録

\* (GPS2 or GPS4 接続時のみ)

<u>重要</u>: GPS でのコース登録は、そのコースにいる時に行います、名前や GPS の設定が終わった後に コースを実際に走行して完了します。

| Nouveau Circuit<br>A<br>XXX A<br>Chrono : MAG / IR<br>Nombre : 1<br>Départ : 1<br>Obscurité (S) : 001 | ≪ Name of track ≫<br>コース名を設定します(最大 11 文字、アルファベット、数字、<br>スペースが使用可)<br>左の矢印で文字を選択し≪OK≫で確定、11 文字を設定しな<br>ければなりません。                                                             |
|----------------------------------------------------------------------------------------------------|----------------------------------------------------------------------------------------------------|
| Nouveau Circuit<br>MONZA XX<br>Chrono : CES‡                                                          | 《 Method of timing 》<br>《 Chrono 》項目で《 GPS 》、を選択し《OK》 を押すと GPS<br>座標を記録するようになります。                                                                                           |
| Nouveau Circuit<br>MONZA XX<br>Chrono : GPS‡<br>Attendre Signal GPS<br>Attendre A                     | <ul> <li>≪ GPS 信号が見つからない場合≫</li> <li>≪ Wait for GPS signal ≫と表示されます、この場合は、</li> <li>≪ WELCOME ≫画面に戻って GPS 信号を受信するのを待ちます。</li> <li>注釈: 衛星受信数が多いほど GPS 座標は正確になります。</li> </ul> |
| Enreg. Positions GPS                                                                                  | ≪ To begin the configuration of the track ≫<br>20 km/h 以上でコースを走行します。ALFANO が GPS 座標<br>を測定中に車両が移動していることを認識しなければならな<br>いからです。                                                |

GPS コース登録:

3種類の記録方法を選択できます

| 1 | • Start :   | GPS |
|---|-------------|-----|
| 2 | • Start :   | GPS |
|   | ● 区間 nr 2 : | GPS |
| 3 | • Start :   | GPS |
|   | ● 区間 nr 2 : | GPS |
|   | ● 区間 nr 3 : | GPS |

Copyright  $\odot$  2015 Alfano, S.A. Tous droits réservés.

<u>例</u>:3番目の方法例です

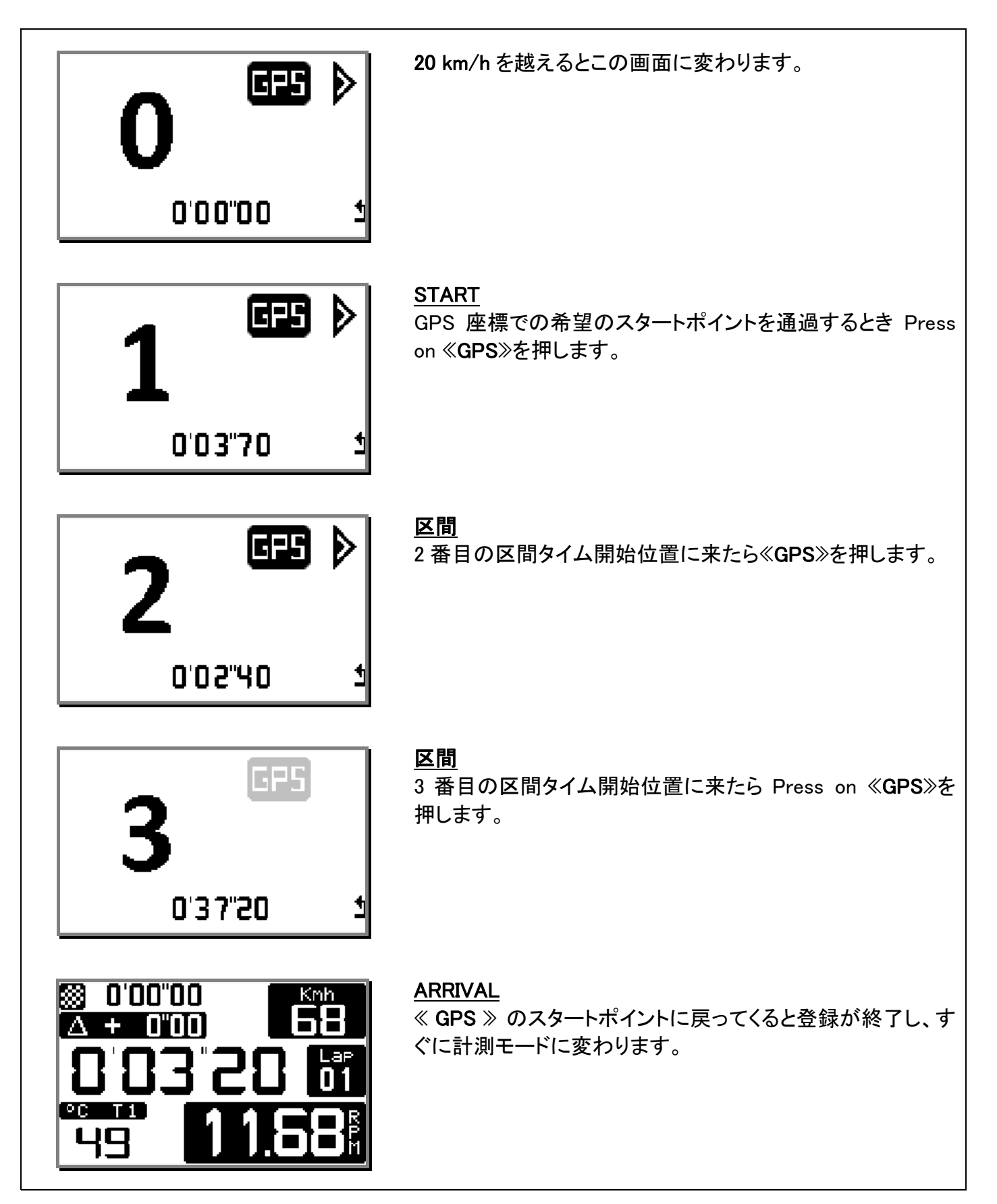

<u>注釈</u>: 区間タイムポイントを設定する場合は、スタートポイントに戻ってくる前に設定しなけれ ばなりません。

#### C) 磁石/赤外線 + GPS でのコース登録

\* (GPS2 or GPS4 接続時のみ)

<u>注釈:</u> コースに磁石が1本又は2本埋込まれている場合はMAG/IR+GPS での複合的な登録をする ことが出来ます、この場合、GPS は区間ポイントを設定するために使用します。

例:

• コースに1本磁石が有る場合は、GPSで2つの区間ポイントを設定できます。

• コースに 2 本磁石が有る場合は、GPS で 1 つの区間ポイントを設定できます。

MAG/IR+GPS モードで登録する場合、START 画面で磁石又は赤外線が設定され、GPS で最低 1 つの区間ポイントを記録する必要があります。指定が無いと再び設定画面に戻り次のラップで設定するようになります。

<u>重要</u>: GPS でのコース登録は、そのコースにいる時に行います、名前や GPS の設定が終わった後に コースを実際に走行して完了します。

MAG/IR+GPS でのコース登録方法:

| Nouveau Circuit<br>K<br>K<br>Chrono : MAG / IR<br>Nombre : 1<br>Départ : 1<br>Obscurité (S) : 001         | ≪ Name of track ≫<br>コース名を設定します(最大 11 文字、アルファベット、数字、<br>スペースが使用可)<br>左の矢印で文字を選択し≪OK≫で確定、11 文字を設定しな<br>ければなりません。                                       |
|----------------------------------------------------------------------------------------------------|----------------------------------------------------------------------------------------------------|
| Nouveau Circuit<br>K<br>MONZA K<br>Chrono : MACVIR+CPS<br>Nombre : 1<br>Départ : 1<br>Obscurité (S) : 001 | 《 Method of timing 》<br>《 Chrono 》項目で《MAG/IR+GPS》を選択し《OK》を押しま<br>す                                                                                    |
| Nouveau Circuit<br>K<br>MONZA K<br>Chrono : MAGZIR+CES‡<br>Attendre Signal GPS                            | ≪ GPS 信号が見つからない場合》<br>≪ Wait for GPS signal ≫と表示されます、この場合は、<br>≪ WELCOME ≫画面に戻って GPS 信号を受信するのを待ち<br>ます。<br><u>注釈</u> : 衛星受信数が多いほど GPS 座標は正確になりま<br>す。 |
| Nouveau Circuit<br>MONZA XX<br>Chrono : MAG/IR+CPS<br>Nombre : 20<br>Départ : 1<br>Obscurité (S) : 001    | ≪ Number of partial ≫<br>≪ Number ≫項目で磁石又は赤外線の数を選択して≪OK≫<br>を押します                                                                                     |

| 1  | Noui              | ′eau Ci | rcuit    | ۵<br>К          |
|----|-------------------|---------|----------|-----------------|
|    | XX                | MONZA   |          | -               |
|    | Chrono            | : MAC   | G/IR+GPS |                 |
|    | Nombre<br>Départ  | :       | 2        | ▲ .             |
| T  | Obscur            | ité (S) | : 001    | * *             |
| _  |                   |         | • •      |                 |
| ۲, | NOUL              | 'eau C1 | rcuit    | <b>е</b> О<br>К |
|    | <b>XX</b>         | MONZA   |          | -               |
|    | Chrono            | : MAC   | G/IR+GPS |                 |
|    | Nombre<br>Déposit | :       | 2        |                 |
| Y. | Obscur            | ité (S) | : 008    | ÷ †             |
|    |                   |         |          |                 |
|    |                   |         |          |                 |
|    | Enreg.            | Positi  | ons GPS  |                 |
|    | Enres.            | Positi  | ons GPS  |                 |

≪ Partial of start ≫
≪ Start ≫項目で計測スタート位置の磁石か赤外線の位置
を選択し≪OK≫を押します。

« Obscurity »

≪ Obscurity ≫項目で磁石か赤外線が信号を受取っていな い区間の長さ(秒)を選択します、

この設定によって次の信号が来るまでの間隔をある程度予 測しその間の不正な信号を除外します。

**注釈**:この設定時間はラップタイムより短くてはなりません。 最後に《OK》を押してコースの登録が終了です。

≪ To begin the configuration of the track ≫ 20 km/h 以上でコースを走行します。ALFANO が GPS 座標 を測定中に車両が移動していることを認識しなければならな いからです。

#### 4種類の記録方法を選択できます:

| 1 | • Start :   | Mag/IR (必須) |
|---|-------------|-------------|
|   | ● 区間 nr 2 : | GPS         |
| 2 | • Start :   | Mag/IR (必須) |
|   | ● 区間 nr 2 : | GPS         |
|   | ● 区間 nr 3 : | GPS         |
| 3 | • Start :   | Mag/IR (必須) |
|   | ● 区間 nr 2 : | Mag/IR      |
|   | ● 区間 nr 3 : | GPS         |
| 4 | • Start :   | Mag/IR (必須) |
|   | ● 区間 nr 2 : | GPS         |
|   | ● 区間 nr 3 : | Mag/IR      |

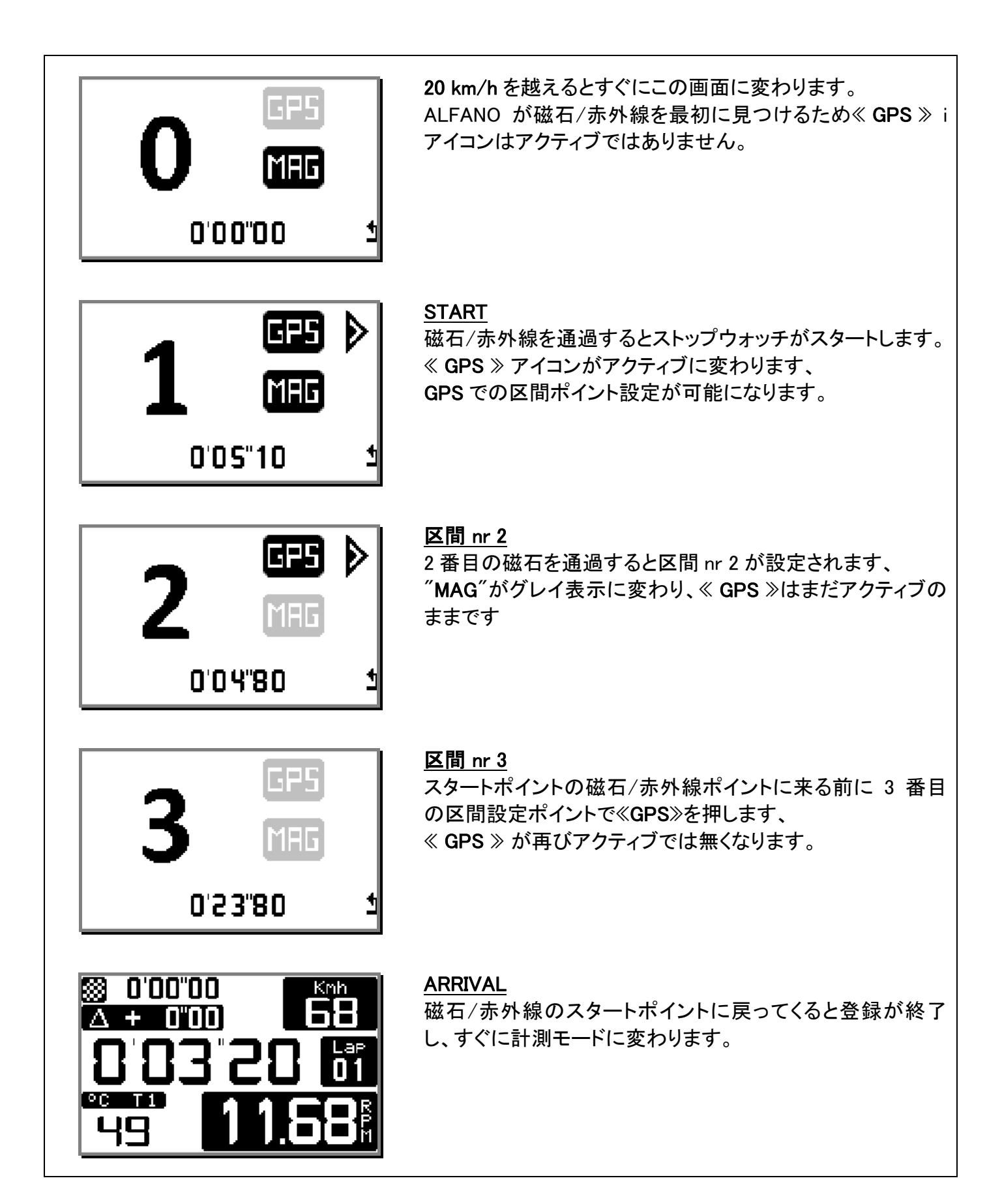

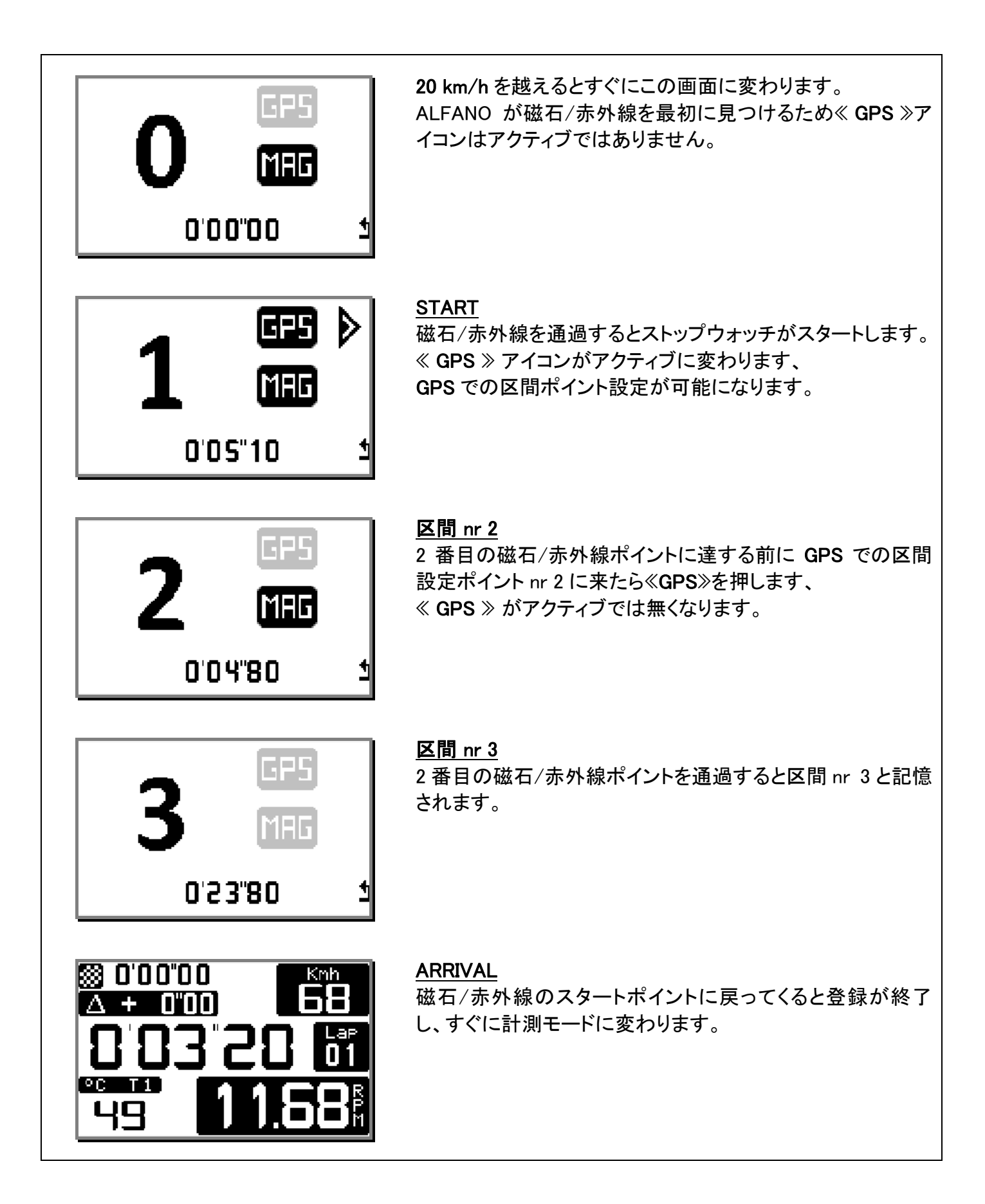

# Bluetooth によるコースデータ転送

\*(GPS2 or GPS4 接続時のみ)

手順:

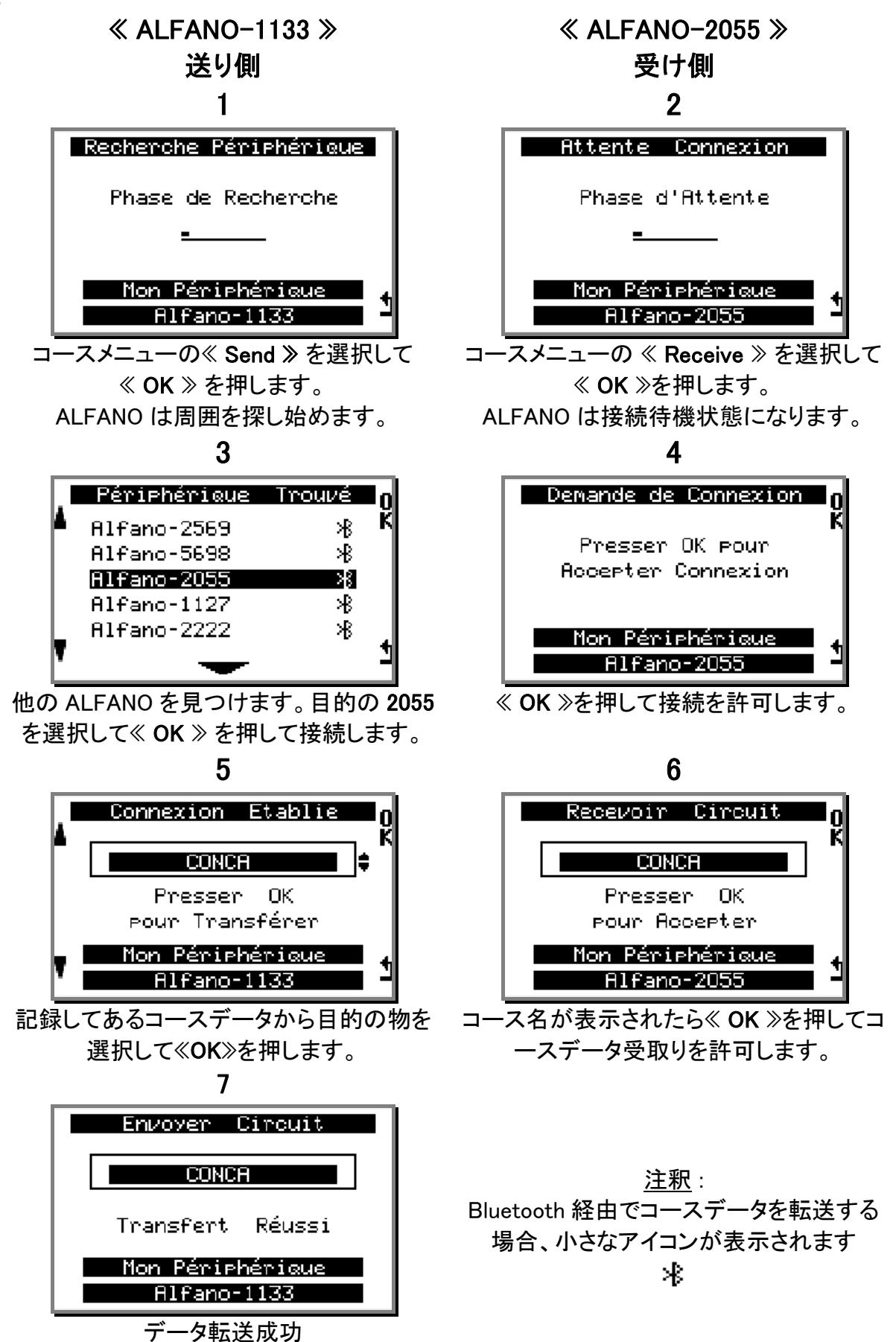

# DATA

≪ HOME ≫画面でボタン 1≪ DATA ≫を押します:

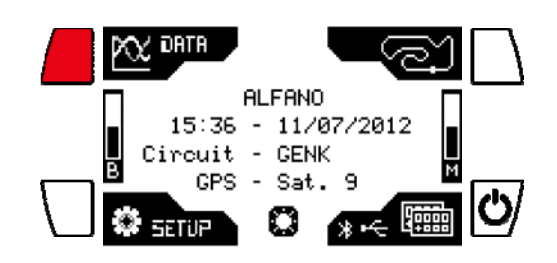

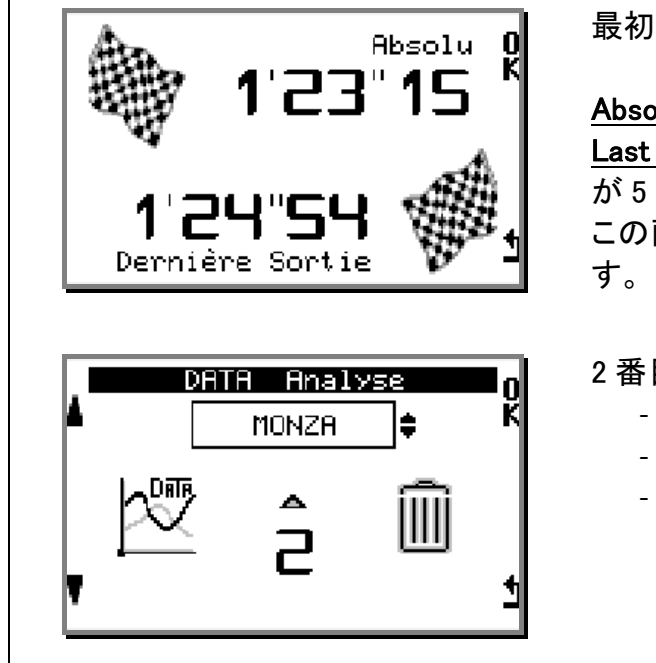

最初の画面:

≪Overview of the times of the two BEST TURN≫ <u>Absolute</u> 全てのセッションでのベストタイム <u>Last SESSION</u>最後のセッションでのベストタイム が 5 秒間表示され、その後≪ HOME ≫画面に戻ります。 この画面の間に≪OK≫を押すとデータ解析画面へ移動しま す。

#### 2 番目の画面 :

- 解析するコースの選択
- データの削除
- 選択コースのデータ解析

データ削除

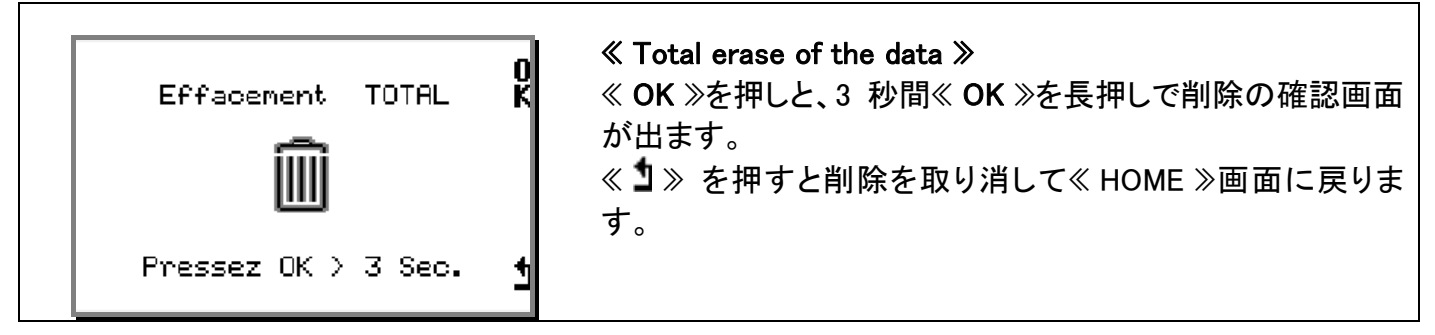

選択コースのデータ解析

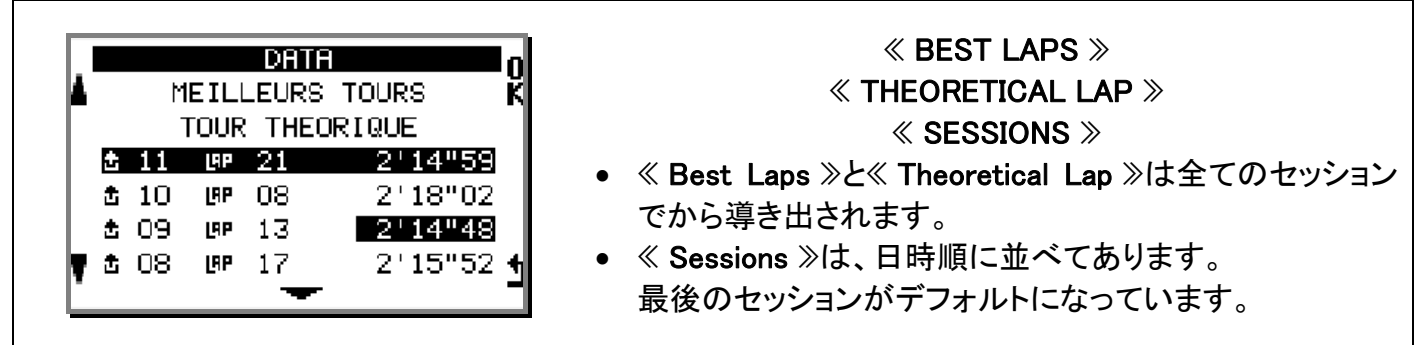

BEST LAPS (全セッション中)

≪ BEST LAPS ≫で≪ OK ≫ を押します、このメニューは、最後のセッションのベストタイムと全セッション でのベストタイムをダブル矢印を押すことで交互に表示します。

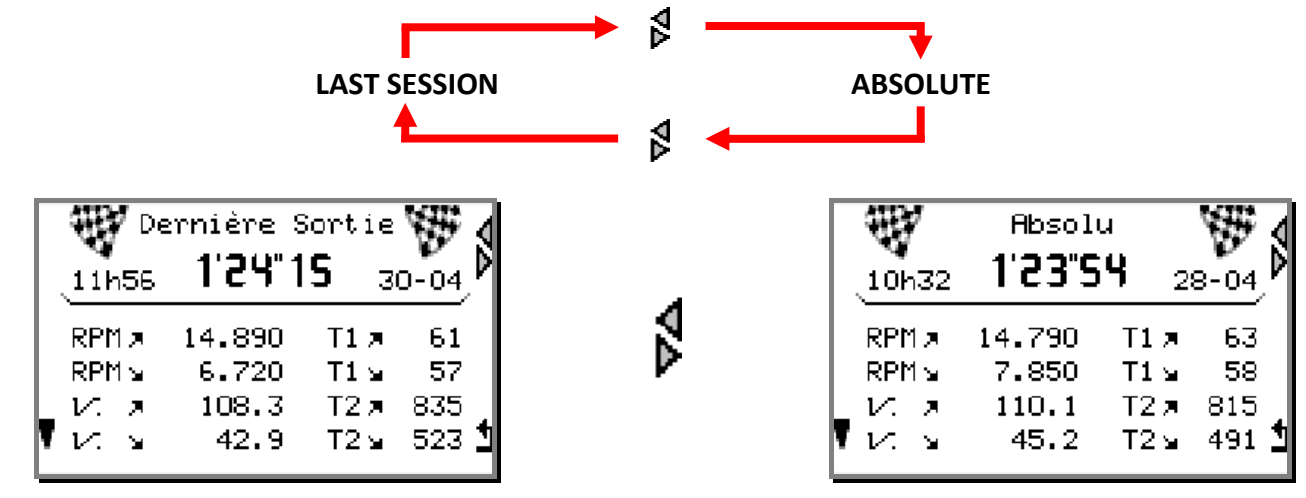

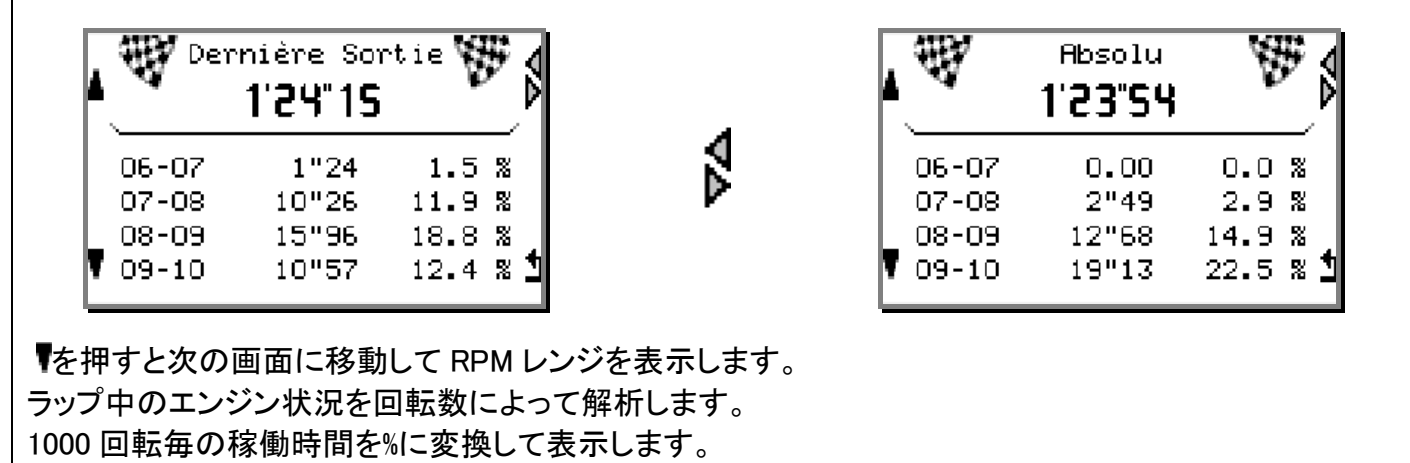

≪▼≫を押すと次の回転領域表示に移ります、

ダブル矢印を押すとそれぞれのベストタイムのデータが交互に表示されるので簡単に比較できます。 ≪**1**≫を押すとDATAのメニュー画面に戻ります。

理論ラップ(全セッション中)

《 THEORETICAL LAP 》で《 OK 》を押します

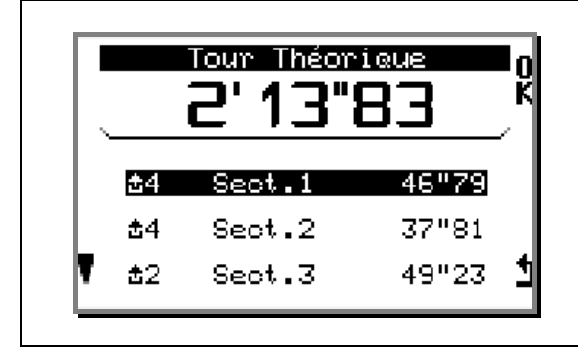

全セッション中、ベストの区間タイムを抽出して、理論上のベ ストラップタイムを導き出します。 希望の区間タイムで 《 OK 》を押すとその区間タイムでの 理論上のラップタイムを表示します。 セッション

希望の《 SESSION 》で《 OK 》を押します。 セッションの解析には 4 ステップ有ります:

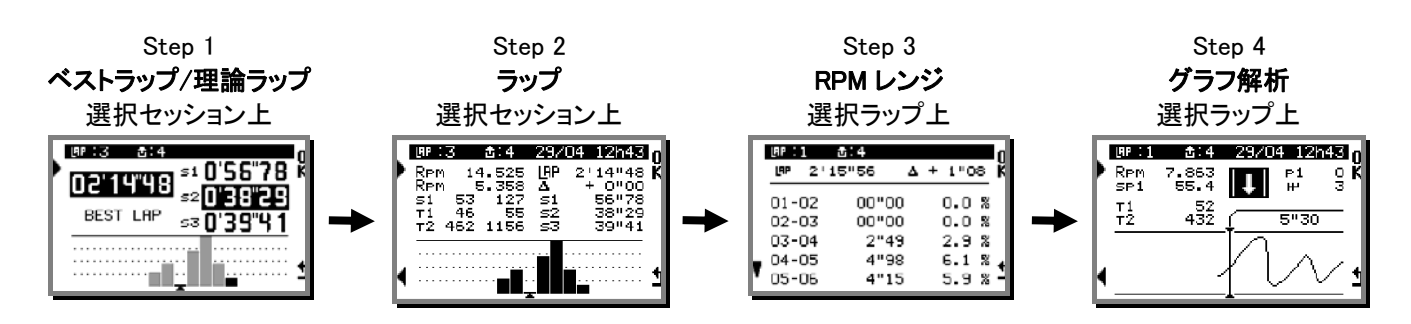

Γ

| Imp:3       ±:4       0'56"78 K         02'14"48       ≤1 0'56"78 K         s20'38"29         BEST LAP       ≤3 0'39"41                               | セッションのベストラップが白抜きのベスト区間タイムと一緒<br>に表示されます。                                              |
|----------------------------------------------------------------------------------------------------|---------------------------------------------------------------------------------------|
| Image: 17       ±:4       0'56"67       k         02'15"03       ±:0'39"14       ±:2       0'39"14         △ + 0"55       ±:3       0'39"22       ±:4 | ≪▶≫ を押すと他のラップタイムがベスト区間タイムと一緒<br>に表示されます。                                              |
| 02'14"18 <sup>≤1</sup> 0'56"67 <sup>6</sup><br>≤20'38"29<br>△ — 0"30 ≤30'39"22<br>THEORICAL LAP                                                       | 《▶》をもう一度押すとセッションの《THEORETICAL LAP》<br>理論ベストタイムが表示されます。<br>《 OK 》を押すと《 step 2 》へ移動します。 |

#### 

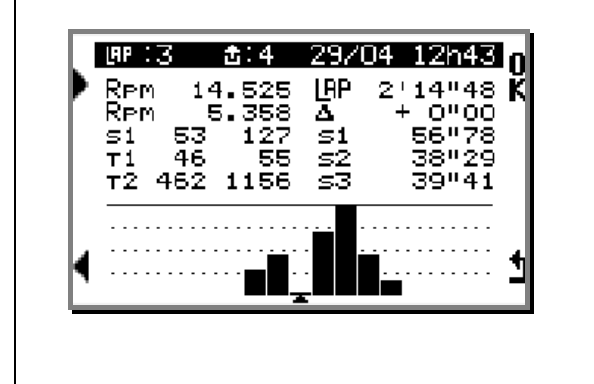

カーソルが最速タイムを自動に指して各ラップ間のバラツキ を棒グラフで表示します。棒グラフの上下の差は2秒です。 ◆ を使用して他のラップに移動することが出来、長押しでス クロールです。 それぞれのラップに、ラップタイム、セッション中のベストタイ ムとの差、区間タイム、RPM / Speed / T1 / T2 (GPS4 接続 時 T3 と T4)の最大/最小値が表示されます。

選択したラップで《OK》を押せば《step3》へ移動します。

| $ \begin{array}{c ccccccccccccccccccccccccccccccccccc$       | step 3 では、RPM レンジによってエンジンの使用状況を解析します。 1000 回転毎に区切ってラップ中のエンジンの稼働量をタイムと%で表示します。 《♥》を押すと次の回転領域に移動します。 《 OK 》を押すと《 step 4 》へ移動します。 |
|--------------------------------------------------------------|----------------------------------------------------------------------------------------------------|
| 0<br>0 2'15"56 Δ + 1"08 K                                    |                                                                                                    |
| 06-07 7"47 8.7 %                                             |                                                                                                    |
| 07-08 11"62 14.3 %<br>08-09 7"47 8.8 %                       |                                                                                                    |
| ▼ 09-10 9"96 12.1 % <b>1</b><br>▼ 10-11 9"13 10.9 % <b>1</b> |                                                                                                    |

## Step 4 $\ll$ Graphic Analysis $\gg$

Г

| UP:1       1:4       29/04       12h43       0         Rpm       7.863       I       K         sp1       55.4       I       K         T1       52       5"30       K         T2       432       5"30       1 | <ul> <li>(step 2)で選択したラップの更に詳細なデータを解析することが出来ます。</li> <li>順々に記録されている RPM (+graphic), T°1, T°2, T°3, T°4, Speed, Gear, etc… を解析します。</li> <li>◆ を使用して移動して長押しでスクロールします。</li> <li>≪ 3 ≫ を押すと≪ HOME ≫画面に戻ります。</li> </ul> |
|----------------------------------------------------------------------------------------------------|----------------------------------------------------------------------------------------------------|
|----------------------------------------------------------------------------------------------------|----------------------------------------------------------------------------------------------------|

1

٦

# 接続 / ダウンロード

《 HOME 》画面でボタン 4 《 Visualization race /connection/counters engine 》を押します。

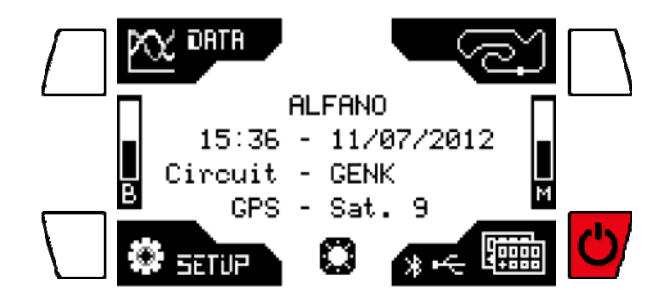

PCに接続する方法は2通り有ります:

- Bluetooth
- USB

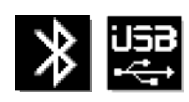

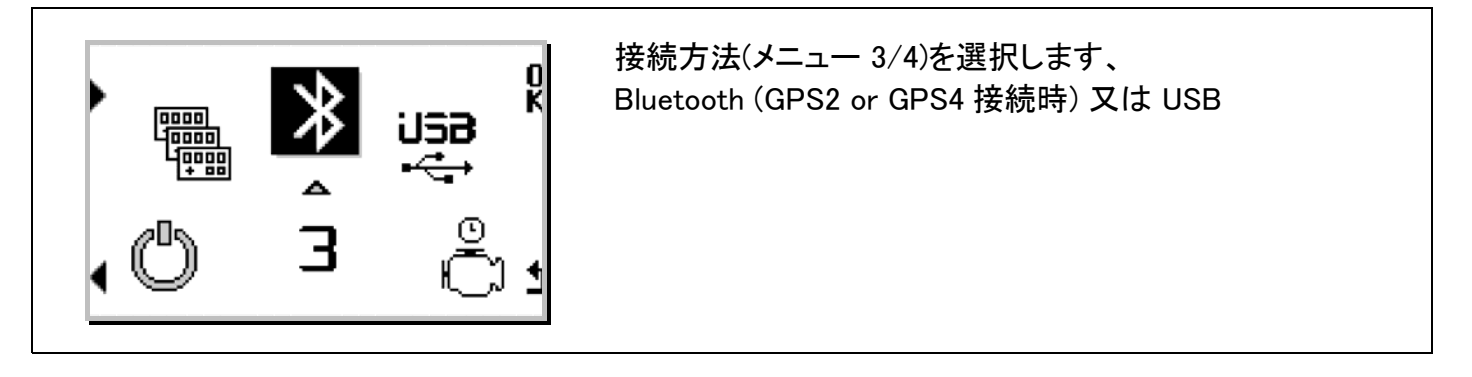

≪ VISUALDATA2 ≫ソフトで ALFANO からデータをダウンロードしたり、Track Manager ソフトでコース 登録を行なえます。

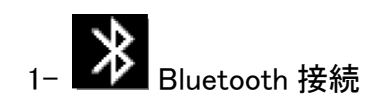

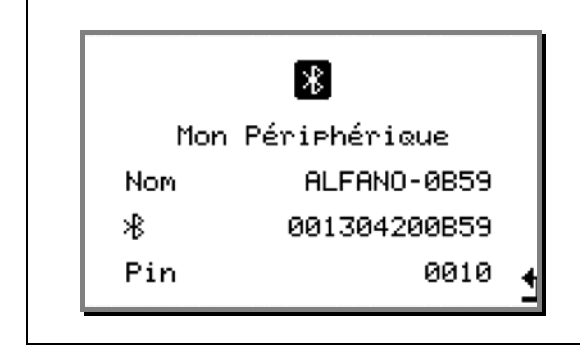

A 接続させるために必要なデータが表示されます。これらの データと≪ SETUP ≫で設定したパスワードを入力します。

接続命令がスタートし接続を開始します

| 8                | この画面は PC と接続したことを示しています。 |
|------------------|--------------------------|
| ►► CONNECTED 444 |                          |
|                  |                          |

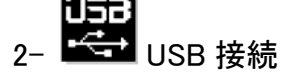

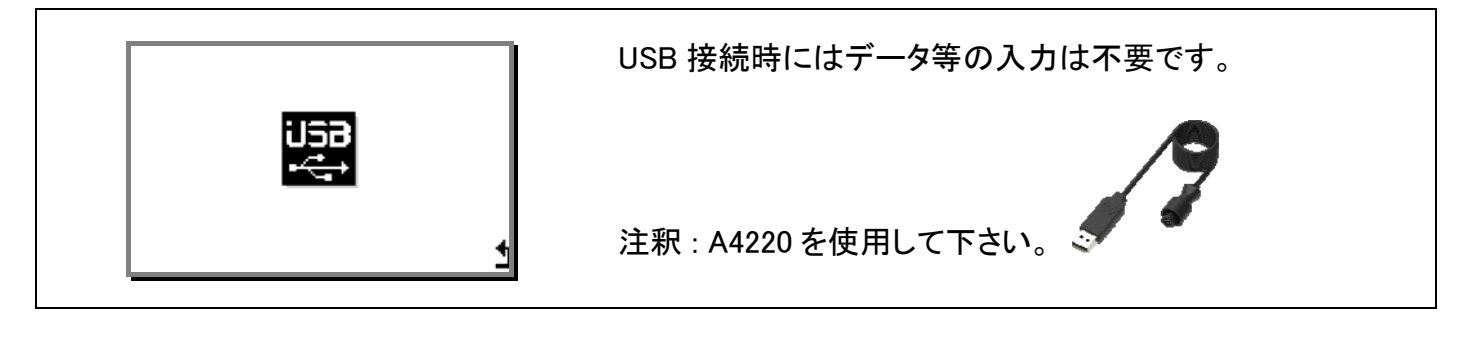

# エンジンカウンター

《 HOME 》画面でボタン 4 《 Visualization race /connection/counters engine 》を押します。

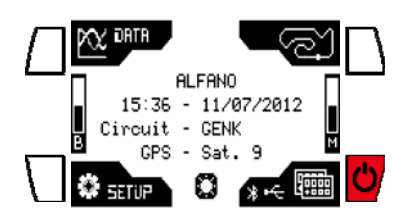

|   | e        | )    |
|---|----------|------|
|   | Ē        | 5η   |
| ł | <u> </u> | لەر_ |

|                                                                                 | エンジンカウンター (メニュー 5)を選択します。                                                                                                    |  |  |  |
|---------------------------------------------------------------------------------|----------------------------------------------------------------------------------------------------|--|--|--|
| Temps Moteurs<br>Mise à Zéro 1S ►► K                                            | 5 つのエンジンの稼働時間を表示します:<br>• 1 つのエンジンのみアクティブに出来ます、選択した                                                                                                    |  |  |  |
| Moteur 01:55<br>Moteur 00:00<br>Moteur 0N 03:45<br>Moteur 00:55<br>Moteur 07:23 | <ul> <li>エンシンを 《 HOME 》 画面で確認できます。</li> <li>Press on アクティブにしたいエンジンを選択して<br/>《 OK 》を押します。</li> <li>選択したエンジンで 1 秒 《 OK 》を長押しするとメータ<br/>一が 0 に戻ります。</li> </ul> |  |  |  |

Copyright © 2015 Alfano, S.A. Tous droits réservés.

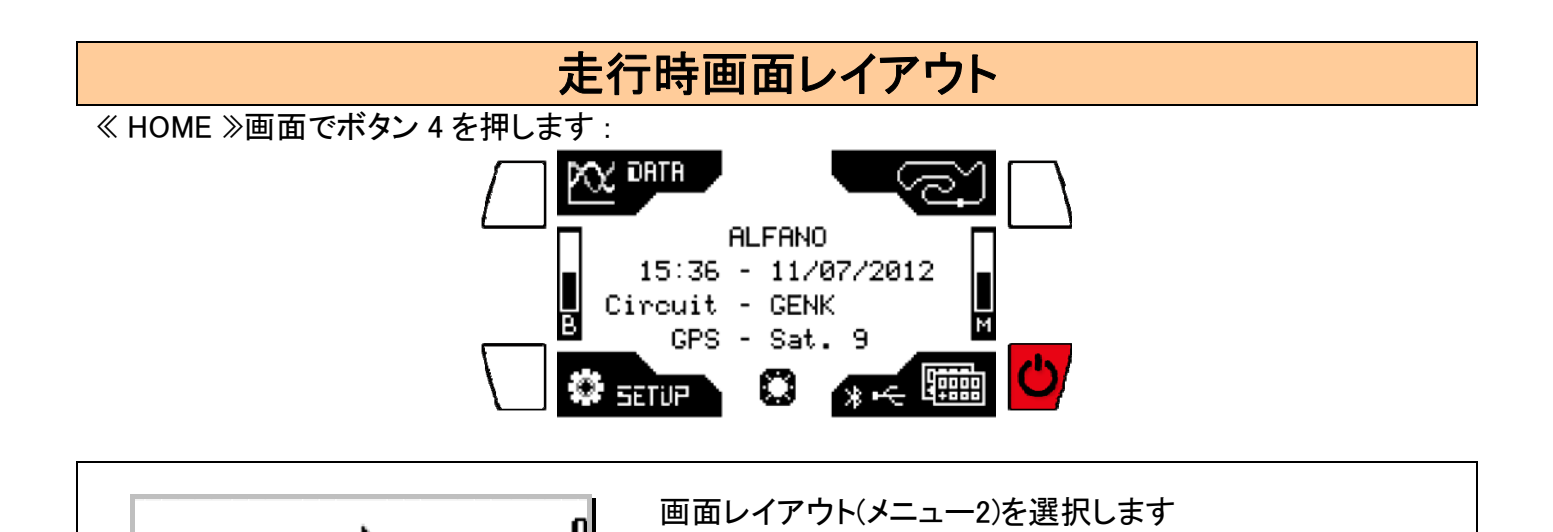

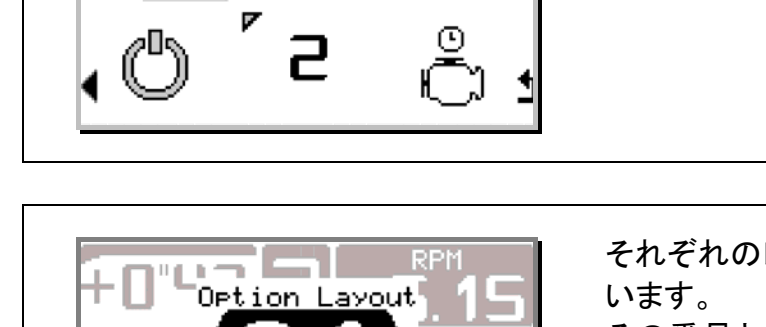

Confirmer

ÞI

729

それぞれのレイアウトにはわかりやすいように番号が付いています。

その番号と一緒に数秒 《 Confirm 》と表示されます、その 時にボタン《 Confirm 》を押せば選択となります。 この時以外には《 Confirm 》は表示されません。

## <u>--</u> 走行時画面レイアウト

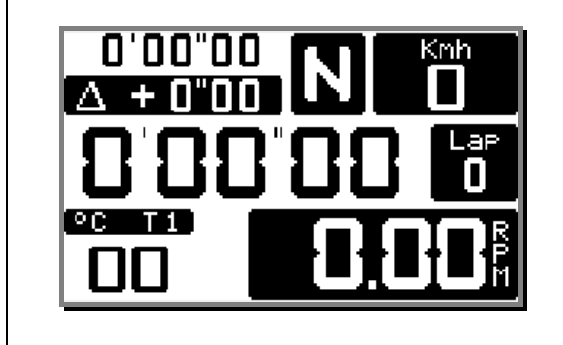

画面《1》

- ベストタイム/ラップタイム/差
- ラップ数
- 温度 T1
- RPM
- 速度
- ギア

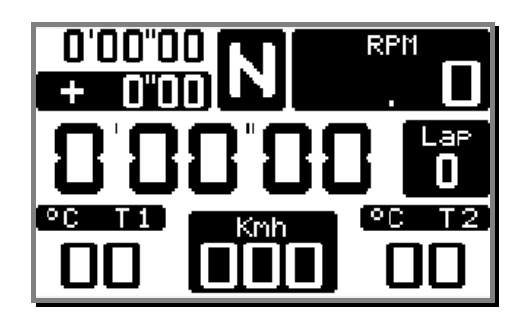

- 画面≪2≫
- ベストタイム/ラップタイム/差
- ラップ数
- ▶ 温度 T1/T2
- RPM
- 速度
- ギア

Copyright © 2015 Alfano, S.A. Tous droits réservés.

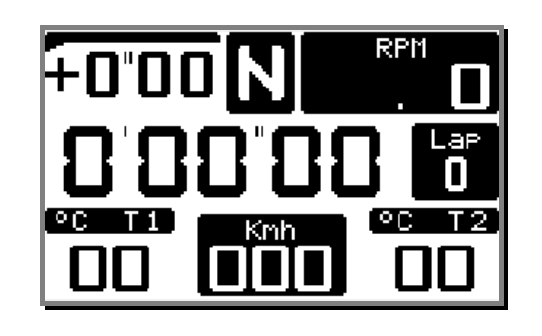

画面 ≪ 3 ≫

- ラップタイム/区間タイム/差
- ラップ数
- 温度 T1/T2
- RPM
- 速度
- ギア

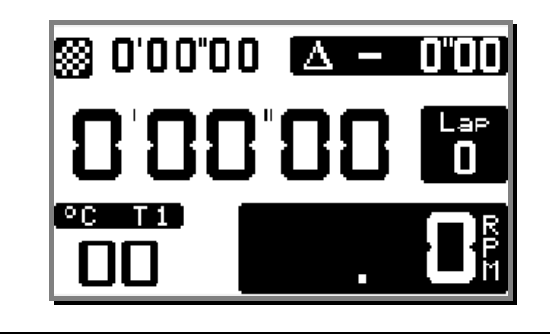

- 画面≪4≫ ● ベ
  - ベストタイム/ラップタイム/差
  - ラップ数
  - ▶ 温度 T1
  - RPM

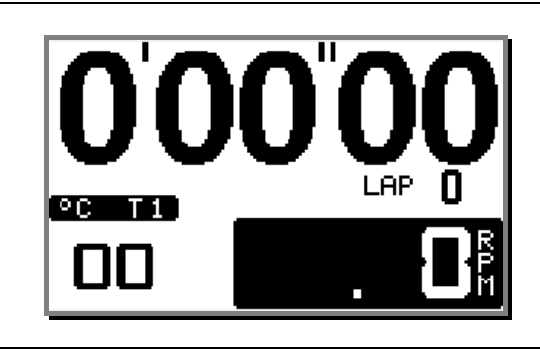

画面 ≪ 5 ≫

- ラップタイム
- ラップ数
- ▶ 温度 T1
- RPM

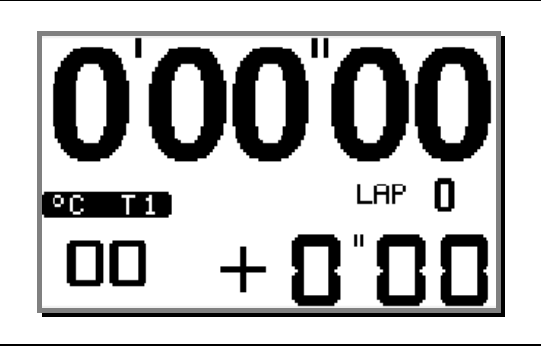

画面 ≪ 6 ≫

- ラップタイム/差
- ラップ数
- 温度 T1

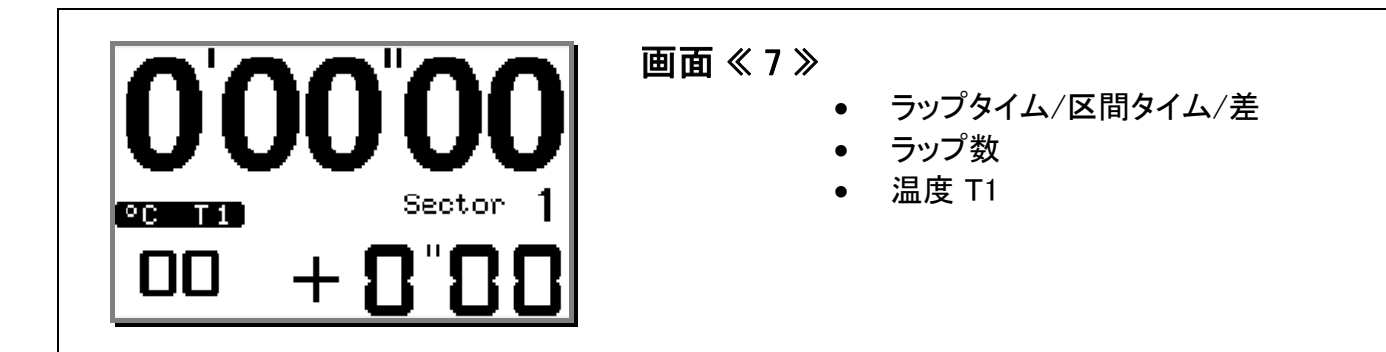

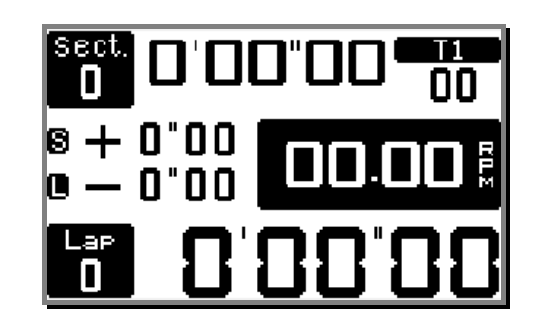

画面 ≪ 8 ≫

- ラップタイム/区間タイム/差
- ラップ数/区間数
- 温度 T1
- RPM

- 画面≪9≫
- ラップタイム/エンジン稼働時間
- ラップ数
- エンジン番号
- 温度 T1
- RPM

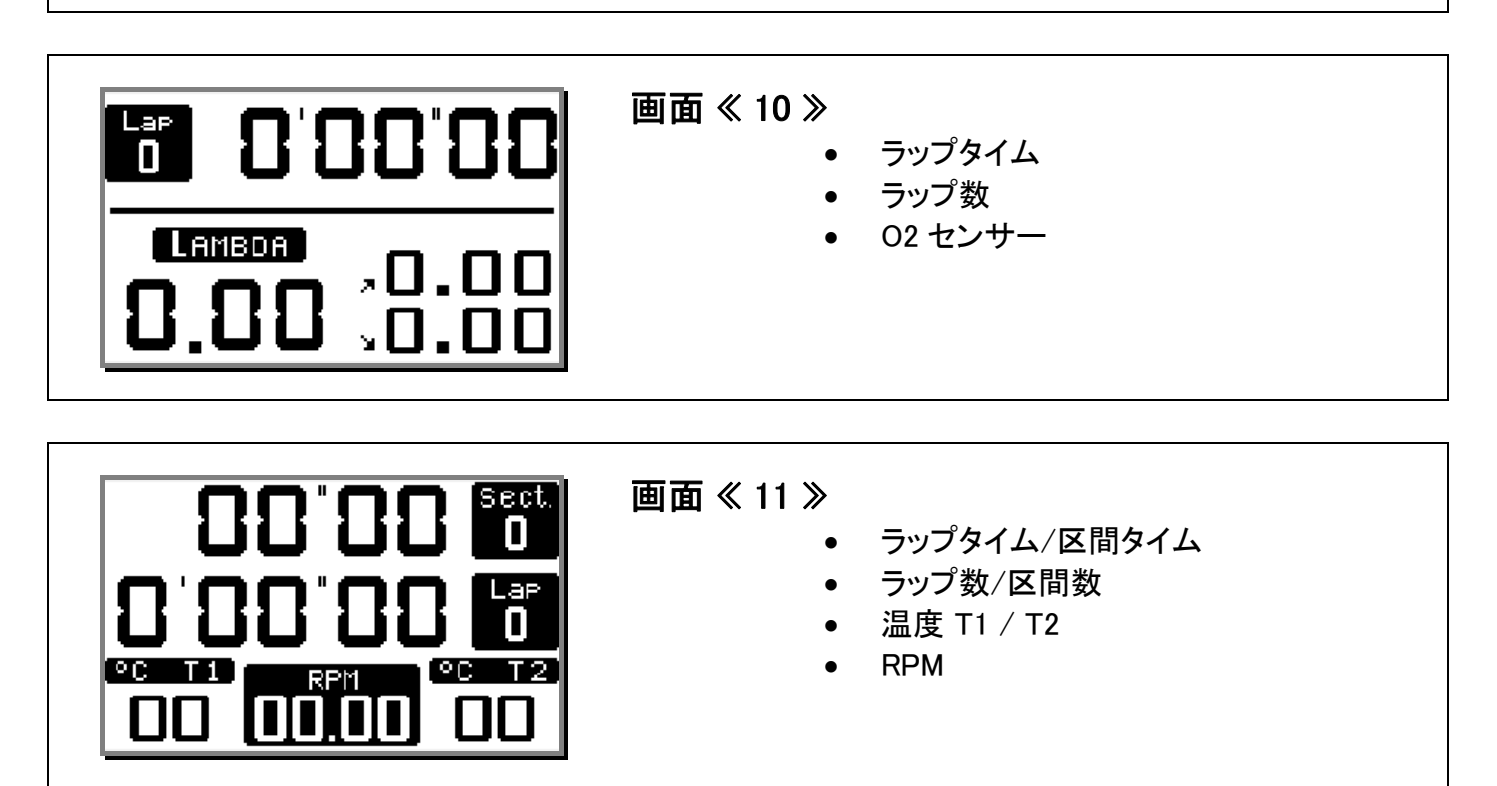

<u>注釈:</u>温度は、センサーが接続されていれば自動で表示されます。画面で確認できる温度は2つまでです。

もし3つ以上の温度センサーを取付ける場合は、下記の優先順で表示されます。:

- 1) T1 (NTC PROIII EVO)
- 2) T4 (K GPS4)
- 3) T2 (K PROIII EVO)
- 4) T3 (NTC GPS4)

<u>注釈</u>: コース上で走行中に表示画面は同じボタンで変更することが出来ます。

# **Power Supply : options and accessories**

## **Batteries**

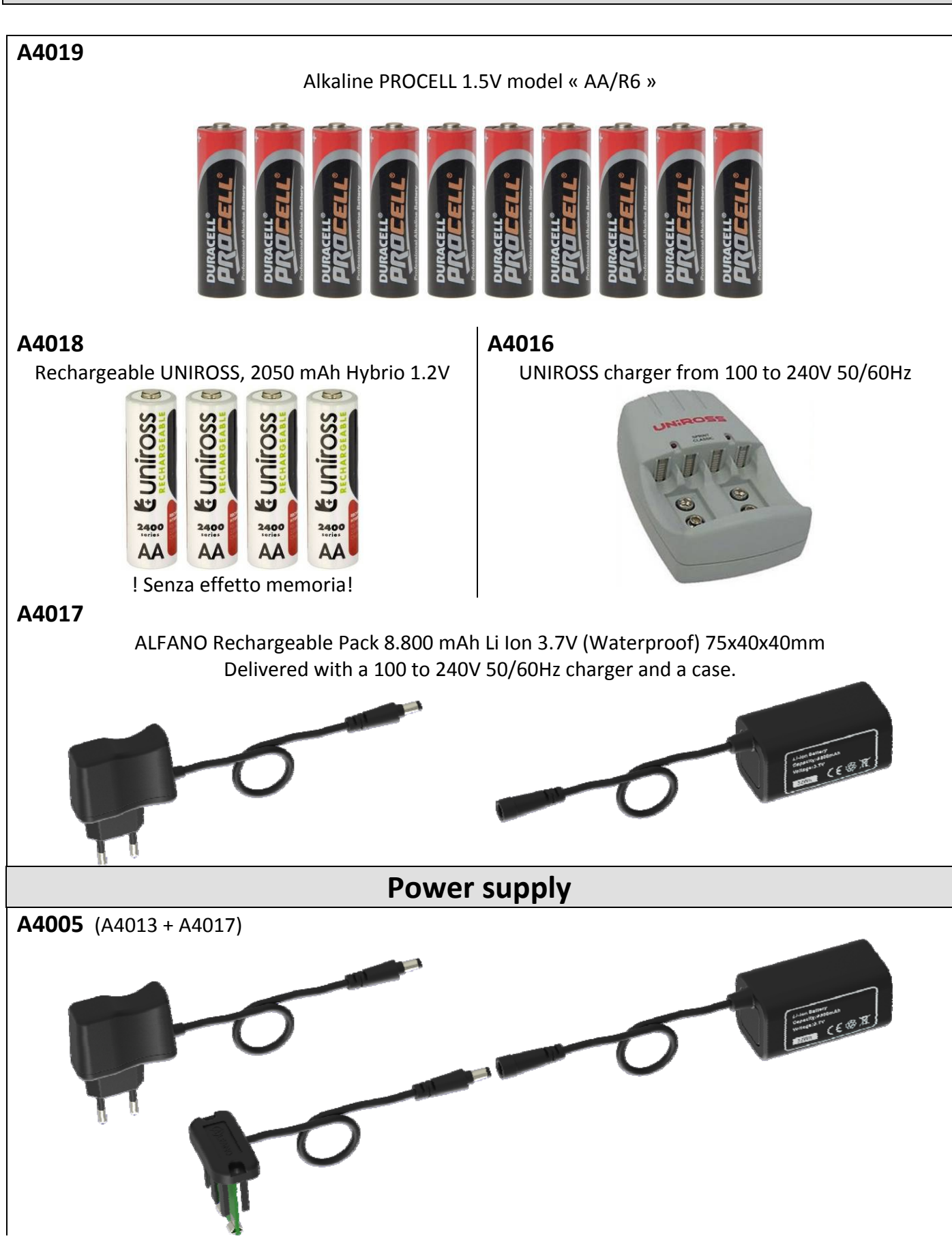

| A4004 (A4012 + A4001) (optional: cigarette lighter connector) A4011 |          |         |                            |  |  |  |
|---------------------------------------------------------------------|----------|---------|----------------------------|--|--|--|
| Table of Consumption                                                |          |         |                            |  |  |  |
|                                                                     | Alkaline | UNIROSS | Pack ALFANO<br>Li Ion 3.7V |  |  |  |
| PROIII-evo *                                                        | ххх      | ххх     | ххх                        |  |  |  |
| PROIII-evo                                                          | ххх      | ххх     | хххх                       |  |  |  |

(\*)With backlight (Power 5)

Table purposes only

# メモリー

≪ HOME ≫画面のメモリー項目又は setup メニュー --- > REC. で残りメモリー量を確認で来ます 走行時にはメモリーが残っていなければなりません。

最大コース毎に 99 セッション

全コース合計で最大 327 セッション

1 セッションで最大 99 ラップ、更に走行を続けると自動的に新しいセッションに移ります 最大ラップタイムは 15 分

#### <u>重要注釈</u>:

- メインメニューのメモリーインジケーターが一杯の場合は、残メモリーがほとんど有りません。耐 久レースモードに自動的に移行して最大値/最小値を間隔を置いて記録するようになります。
- メインメニューのメモリーインジケーターが一杯でフラッシュする場合は、残メモリーがまったく有りません。記録データ削除しない限り新しいセッションに移ることは出来ません。

## VisualData2

Download our software VISUALDATA2 (Windows) available on www.alfano.com

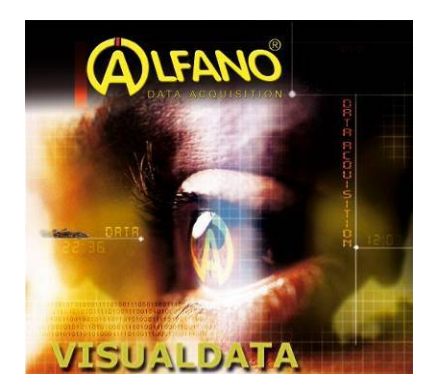

Start the "executable" from your computer and follow the instructions of the VISUALDATA2 manual of installation also available on our website <u>www.alfano.com</u>

# **Update FIRMWARE**

The menu update allows you to upgrade your ALFANO. The updates allow you to correct any problems but also to improve functionality of the product. Use a PC with a Bluetooth device integrated or USB cable.

Enter the menu Update via the menu Setup.

| UPDATE<br>Attente                    |  | - UPDATE<br>Connexion                                 |          |
|--------------------------------------|--|-------------------------------------------------------|----------|
| ADM<br>Soft<br>Code<br>Device<br>Pin |  | 10-05689<br>D1 2.0.0<br>123456<br>ALFANO-1133<br>5689 | <u>t</u> |

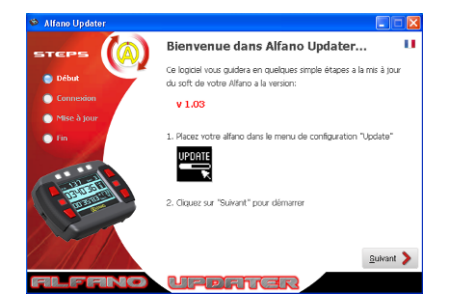

Download the excutable UPDATER and then the different files \*.fwr available on our website <u>www.alfano.com</u> New updates will be continuous available.

Start the "executable" from your computer and follow the instructions of the FIRMWARE installation manual also available on our site <u>www.alfano.com</u>

## **ATTENTION** : During the update, do not remove the batteries

\* (only with modules or GPS2 GPS4 connected)

#### Signal GPS

When you turn on the PROIII EVO with its module, wait for the GPS signal. The wait at the time of reception depends on several parameters :

The environment in which the GPS module is located (building, wood, clear sky, etc....)

The cold start or warm start: The GPS receiver acquires the signal faster when used regularly, in fact, the more the GPS is off, the longer the time waiting to receive the signal at the next start, this is due to downloads GPS (ephemeris etc.) when it is off for several days. This waiting time can vary from a few seconds to several minutes.

#### Number of Satellites

The GPS acquires the actual position from 3 satellites. With more satellites in view, there will be more accurate GPS coordinates and then a more precise timing. We recommend starting with the timing of 8 satellites received or the accuracy of the timing can not be guaranteed.

#### Date e hour

As indicated in the Setup menu, the satellite gives us the date and GMT time, so you need to set the time zone based on the position of the GPS module in the Setup menu / setting the time and date.

# Warranty conditions

All our devices have been subject to in-depth factory tests and are covered by a 24-month warranty against manufacturing defects. The warranty comes into action from the date of purchase. The date of purchase is the date stated on the invoice/receipt given by the seller at the time of sale. The manufacturer undertakes to repair and replace free of charge any parts which have a manufacturing defect during the warranty period. Any defects which cannot be clearly attributed to the material or the manufacturer will be examined at one of our approved after-sales service centers and invoiced depending on the results. The warranty does not apply in cases of device opening, accidental damage, negligence or misuse, inappropriate or incorrect installation or failure to perform the installation in accordance with the instructions contained in the attention note and in events not associated with the rules of operation and use of the device. The warranty will become null and void in cases of repair or handling carried out by unauthorized third parties. Intervention under warranty does not entitle to the device replacement or warranty extension. Intervention under warranty is carried out at one of our approved after-sales service centers or at our head office. In the latter case, the item must reach our establishment postage paid, that is, transport costs shall be paid by the user. The manufacturer undertakes no responsibility for any damage to persons or goods caused by poor installation or incorrect use of the device.

## **Product modifications**

Alfano applies a method of continuous development. Alfano reserves the right to make changes and improvements to any product described in this document without prior notice. No modifications or changes to the product should be done without ALFANO approval.

## Damages and responsabilities

The products are used under the customer's sole discretion and risk and therefore damages suffered or caused by the products shall be the customer's responsibility. ALFANO cannot be held responsible for the direct or indirect consequences of wrong use.

# **Disposal**

The device must be disposed with respect for the environment. The chronometer and its accessories contain many plastic parts. When the chronometer or one of its accessories no longer functions, they must be dealt in accordance to the laws of the Country where it is located. Used batteries must be disposed in accordance with the Country's environmental regulations.

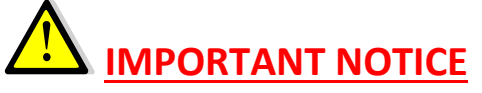

Always use batteries and brand quality.

**Never leave batteries in the device** when not in use within 2-3 weeks to avoid the dissolution of the batteries on the electronics causing irreparable damage.

You lose the warranty in case of leakage of battery acid.

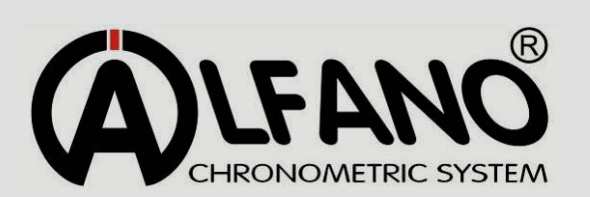

Rue de l'Industrie, 3b – 1400 NIVELLES (BELGIUM)

www.alfano.com